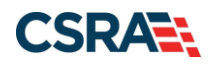

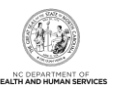

# JOB AID

# Submitting a Disaster Relief Provider Enrollment Application

#### **OVERVIEW**

When a natural disaster is declared, there may be providers who are not currently enrolled in NCTracks as NC Medicaid providers, who have rendered or will be rendering services to NC Medicaid recipients. The Disaster Relief abbreviated application type discussed in this Job Aid is intended for qualified providers who have rendered services to NC Medicaid recipients during a disaster response period, <u>not</u> for providers who see NC Medicaid recipients on a regular basis.

Using the NCTracks system allows providers to enroll and their applications to be processed in an expeditious manner. The Disaster Relief application type is available to In-State, Border, and Out-of-State (OOS) Individual and Organization providers. Once the Disaster Relief provider application is approved, the enrollment period will be 180 days from the requested enrollment effective begin date.

Providers wanting to enroll must be in good standing with either Medicare or their home-state Medicaid agency; or if an individual provider, they must be licensed and in good standing in their home state.

#### **OBJECTIVES**

This Job Aid provides information on:

- Accessing the NCTracks Provider Portal
- Completing and submitting a Disaster Relief abbreviated application
- Abbreviated Manage Change Request (MCR)
- Additional resources

## ACCESSING THE NCTRACKS PROVIDER PORTAL

Access NCTracks through a supported internet browser, using web address <u>https://www.nctracks.nc.gov</u>.

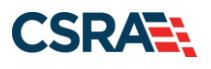

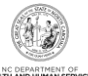

|                                                                                                    | A A English, Españ±ol                                                                                       |
|----------------------------------------------------------------------------------------------------|----------------------------------------------------------------------------------------------------|
| Home Providers Recipients Operations                                                                                                    |                                                                                                    |
| Harrier Verview       Image: Comparison of the Division of Mental Health / Developmental Disabilities / Substance Amplications for Health Care Professionals Not Currently Enrolled as an NC Medical Division for Health Care Professionals Not Currently Enrolled as an NC Medical Division for Health Care Professionals Not Currently Enrolled as an NC | Cover Sheet for Claim<br>Attachments (DOCX, 137 KB)     Cover Sheet for Claim<br>Attachments (DOCX, 137 KB) |
| Step Action                                                                                                    |                                                                                                    |
|                                                                                                    |                                                                                                    |

| Select the <b>NCTracks Secure Portal</b> button. The Provider Portal Login page displays |
|------------------------------------------------------------------------------------------|

2

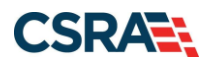

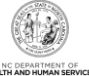

| A A English, Escal                                                                                                    |
|----------------------------------------------------------------------------------------------------|
| Homa   NCTracks Provider Portal Login                                                                                                    |
| Provider Portal Login                                                                                                    |
| Important Announcement                                                                                                    |
| NCTracks Multi-Factor Authentication (MFA) Updates Coming Soon for Individual & Business Users                                                                                                    |
| In accordance with the North Carolina Identity Management (NCID) Citizen Identity Project, NCTracks is changing the User Login process and implementing Multi-Factor<br>Authentication (MFA) updates. Please complete the following steps to update your NCID profile by Sept. 6, 2024, in advance of the MFA updates:                                                                                                    |
| These instructions are for Individual and Business users only, not Local and State Government users.                                                                                                    |
| <ol> <li>Login to the MyNCID portal at <a href="https://myncidpp.nc.gov/with">https://myncidpp.nc.gov/with</a> your NCID Username and Password.</li> </ol>                                                                                                    |
| 2. You will see the Profile Information page upon successful login.                                                                                                    |
| 3. Click on the MFA tab on your profile page.                                                                                                    |
| <ol> <li>Click on the ADD ENROLLMENT tutton on the bottom right.</li> </ol>                                                                                                    |
| <ol> <li>A pop-up window will appear prompting you to choose an MFA method. Please note that once prione extensions are not supported.</li> <li>Follow the operation promptile to add your choosen MEA method.</li> </ol>                                                                                                    |
| or detailed instructions including image of each star, refer to the NCD Liser Cuide for MEA                                                                                                    |
| rou recare a manucuona, motoring images or each scep, refer to the <u>manuform</u> of <u>manuform</u> of <u>manuform</u> of the <u>manuform</u> of the <u>manufo</u> |
| Important work providers who do not currently use MFA will not be impacted at this time, MFA updates will be implemented brough a phased approach, on it that<br>time, your current login method will continue to work. However, you are being asked to update your profile to ensure a seamless transition to the new MFA method. You will<br>receive further communication when your MFA is to be updated.                                                                                                    |
| If you are an Individual or Business User who currently uses MFA, these updates will impact you on Sept. 15, 2024. Once these updates are implemented you<br>are no longer required to access and maintain MFA using <a href="https://mfaportal.nc.gov/nctracksmfa">https://mfaportal.nc.gov/nctracksmfa</a> . All profiles, including MFA, will be managed<br>through <a href="https://myncid.nc.gov/">https://mfaportal.nc.gov/nctracksmfa</a> . All profiles, including MFA, will be managed<br>through <a href="https://myncid.nc.gov/">https://mfaportal.nc.gov/nctracksmfa</a> . All profiles, including MFA, will be managed                                                                                                    |
| If you encounter issues during login or authentication, please contact the Department of Information Technology (DIT) helpdesk at 919-754-6000 or 800-722-3946.                                                                                                    |
| For more information and training videos, visit the NCID Citizen Identity Project   NCDIT training page.                                                                                                    |
|                                                                                                    |
| The NCTracks Web Portal contains information that is private and confidential.                                                                                                    |
| Only users of legal age or with parental consent authorized by the North Carolina Medicaid Management Information Systems (NC MMIS) may<br>utilize or access NCTracks Web Portal for approved purposes. Any unauthorized use, inappropriate use, or disclosure of this system or any<br>information contained therein is prohibited and may result in revocation of access and/or legal action. If you are not an authorized individual,<br>this private and confidential information is not intended for you. If you are not authorized to access this content, please click 'Cancel'.                                                                                                    |
| NC MMIS retains the right to monitor, record, distribute, or review any user's electronic activity, files, data, or messages. Any evidence of illegal or actionable activity may be disclosed to law enforcement officials.                                                                                                    |
| By continuing, you agree that you are authorized to access confidential eligibility, enrolment and other health insurance coverage information.<br>Please read more in our Legal and Privacy Policy pages.                                                                                                    |
| All users are required to have an NCID to log in to their secure area. An NCID does not grant access to all secure areas. Access to a specified secure area is allowed per the user access rights granted by NCDHHS (State users) or the provider's Office Administrator. Recipient NCIDs does not require additional rights to access Recipient portal.                                                                                                    |
| To create/update NCID record, use the appropriate link as per your NCID type.                                                                                                    |
| External Users (Provider or Recipient) click here                                                                                                    |
| <ul> <li>State and Local Government employees (State or Fiscal Agent) click here</li> </ul>                                                                                                    |
|                                                                                                    |
| About Legal Privacy Accessibility ContactUs Site Map System Requirements Report Fraud                                                                                                    |

| Step | Action                                    |
|------|-------------------------------------------|
| 3    | Select the NCTracks Secure Portal button. |

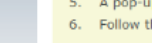

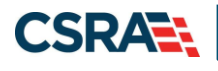

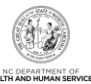

| NCID                                                                                                    |                                                                                                    |
|----------------------------------------------------------------------------------------------------|----------------------------------------------------------------------------------------------------|
| USERNAME *                                                                                                    |                                                                                                    |
| 4                                                                                                    |                                                                                                    |
| Next                                                                                                    |                                                                                                    |
| Trouble Signing On?                                                                                                    |                                                                                                    |
| Don't have an account? Register Now                                                                                                    |                                                                                                    |
| Need Help?                                                                                                    |                                                                                                    |
| Privacy and Other Policies                                                                                                    | Contact Us                                                                                                    |
| WARNING: This is a government computer system, which may be accesse<br>and used only for authorized business by authorized personnel.<br>Unauthorized access or use of this computer system may subject violators to criminal<br>civil and/or administrative action. | d of the second second se |
| © State of North Carolina - Department of Information Technology - All rights res                                                                                                    | erved                                                                                                    |
| tep Action                                                                                                    |                                                                                                    |
| 4 User ID: Enter your <b>NCID username</b> .                                                                                                    |                                                                                                    |

**Note**: In order to log in to the secure Provider Portal of NCTracks, all users must have an NCID. If you do not have an NCID, you can select the **Register now** link displayed on the login page, which will display the NCID home page.

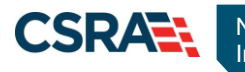

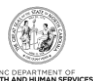

| USERNAME *                                                                                                    |                                                                                                    |
|----------------------------------------------------------------------------------------------------|----------------------------------------------------------------------------------------------------|
|                                                                                                    |                                                                                                    |
| PASSWORD*                                                                                                    |                                                                                                    |
| 5                                                                                                    | Ś                                                                                                    |
| Use another account                                                                                                    |                                                                                                    |
| 6 Sign Or<br>Trouble Signir<br>Don't have an account                                                                                                    | ng On?<br>t? Register now                                                                                                  |
| Need Help?                                                                                                    |                                                                                                    |
| Privacy and Other Policies                                                                                                    | Contact Us                                                                                                    |
| WARNING: This is a government compute<br>and used only for authorized business by a<br>access or use of this computer system ma<br>and/or administrative ac | er system, which may be accessed<br>authorized personnel. Unauthorized<br>ay subject violators to criminal, civil<br>clon. |
| © State of North Carolina - Department of Infon                                                                                                    | mation Technology - All rights reserved                                                                                    |

| Step | Action                                              |
|------|-----------------------------------------------------|
| 5    | Enter the <b>Password</b> associated with the NCID. |
| 6    | Select the Sign On button.                          |

If a user is required to use Multi-Factor Authentication (MFA), the State NCID system will prompt with preselected MFA preference. Upon successful verification of MFA, the user is navigated back to the desired secure portal page.

**Supplemental Points**: Passwords are case-sensitive. After three unsuccessful attempts, the user will be locked out; however, NCTracks will provide a contact number that the user can call for access assistance. Multi-Factor Authentication is required. Once the user has entered the User ID and password, the second level authentication is sent via the user's preferred method. For more information on the MFA registration process, please refer to the **NCID Citizen Identity Project** at the following site: <u>https://it.nc.gov/support/ncid/ncid-citizen-identity-project#Tab-Training-4404</u>

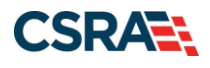

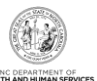

#### **GETTING STARTED**

You will navigate to the Provider Applications via the NCTracks Provider Portal.

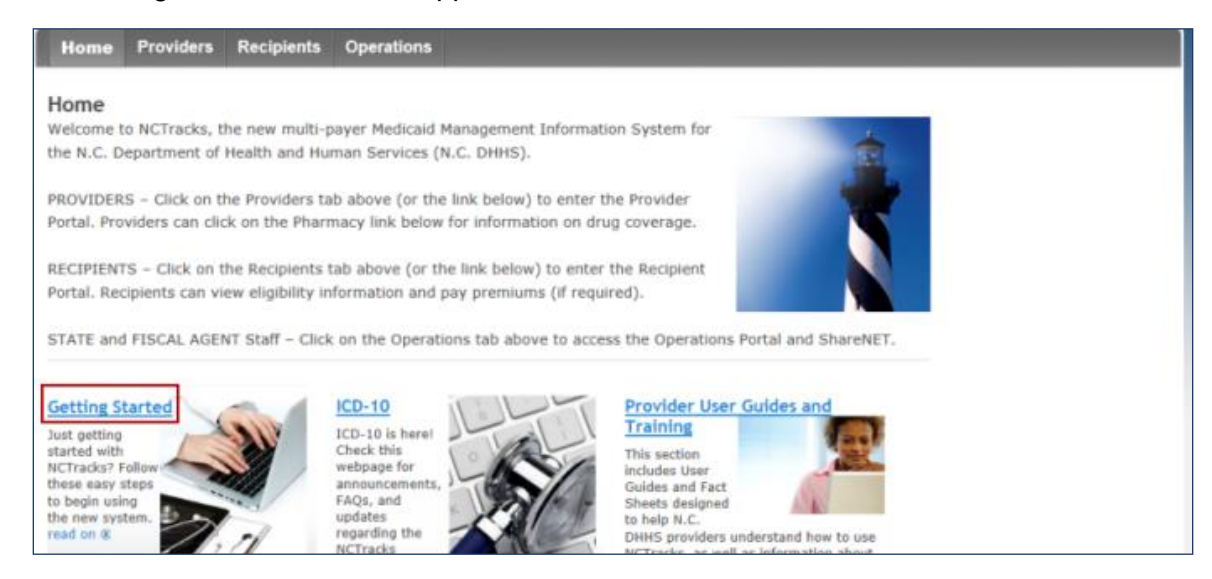

#### **Obtain NCID**

All users are required to have their own NCID. The Office Administrator (OA) will need to navigate to the <u>NCID website</u> to obtain their NCID. The OA can access this website by selecting the **Getting Started** option from the Provider Portal. Once the OA has obtained their NCID, proceed to the Provider Permission Matrix.

|                                                     |                                                                                                    | A A English, Españte        |
|-----------------------------------------------------|----------------------------------------------------------------------------------------------------|-----------------------------|
| Home Providers Re                                   | cipients Operations                                                                                                    |                             |
| Home + Providers + Getting Started With             | NCTracks                                                                                                    |                             |
|                                                     | Getting Started With NCTracks                                                                                                    | Recommended Links           |
| ICD-10                                              | Just getting started with NCTracks? Follow these easy steps to begin using the new                                                                                                    | Sign Up for NCTracks Email  |
| Getting Started With NCTracks                       | system.                                                                                                    | Newsletter                  |
| Provider Communication                              |                                                                                                    | Attend Provider Training    |
| Frequently Asked Questions                          | Step 1 – All Users must have an NCID                                                                                                    | Get Answers to Frequently   |
| Currently Enrolled Provider                         | <ul> <li>If you do not have an NCID, go to https://myncid.nc.gov/ and click on Register!</li> </ul>                                                                                                    | Asked Questions             |
| (CEP) Registration                                  | Step 2 Identify the Office Administrator                                                                                                    | Common Provider Activities  |
| Claims                                              | o The Office Administrator must be either an owner or a managing employee.                                                                                                    | NCTracks Fact Sheets        |
| Prior Approval                                      | <ul> <li>An Office Administrator can be the Office Administrator for one or more NPIs.</li> </ul>                                                                                                    | Provider Policies, Manuals, |
| Provider Enrollment                                 | Step 3 - Register with NCTracks                                                                                                    | NCTracks Pack to Pasics     |
| Provider Re-credentialing/Re-<br>verification       | <ul> <li>In order to have access to the NCTracks Provider portal, each provider (NPI) must complete the</li> </ul>                                                                                                    | (PDF, 448 KB)               |
| Provider Policies, Manuals,<br>Guidelines and Forms | NCTracks Currently Enrolled Provider (CEP) Registration. This registration captures information about<br>your Office Administrator, as well as your Electronic Funds Transfer (EFT) information, so you can receive<br>payment from NCTracks. See <u>NCTracks Step-by-Step Registration</u> for instructions on how to register. |                             |
| Provider User Guides & Training                     | Step 4 – Add Users and Assign User Access                                                                                                    |                             |
| Dental Services                                     | o One of the features of the new NCTracks Provider Portal is the ability for providers to control the level                                                                                                    |                             |
| Pharmacy Services                                   | of access they give to their staff members. Staff members can be granted access based on their area of<br>responsibility. For example, front office staff may need access to recipient eligibility information, but may                                                                                                    |                             |
| Pharmacy Claim Service Limits                       | not be involved with submitting claims.                                                                                                    |                             |
| Trading Partner Information                         | <ul> <li>Office Administrators can set up user access for the staff in their organization who will be using the<br/>Portal. Authority is granted by the Office Administrator using the User Administration button in the</li> </ul>                                                                                              |                             |
| Office Administrator (OA)                           | secure provider portal. For details, see the <u>User Access Setup</u> document.                                                                                                    |                             |
| - change Process                                    | Step 5 - NCTracks generates PINs                                                                                                    |                             |
| New Medicare Card Project<br>(formerly SSNRI)       | <ul> <li>NCTracks will generate a Personal Identification Number (PIN) for every user. This PIN will be<br/>required in NCTracks not only to complete enrollment and recredentialing applications, but also to</li> </ul>                                                                                                    |                             |

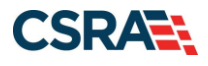

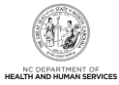

#### **Review Provider Permission Matrix**

Prior to beginning the enrollment process, please review the Provider Permission Matrix (PPM) to confirm taxonomies eligible to participate in NC Medicaid. Providers wishing to enroll must be in good standing either with Medicare, or their home state Medicaid agency, or licensed and in good standing in their home state.

The PPM is located within the **Provider Enrollment** section.

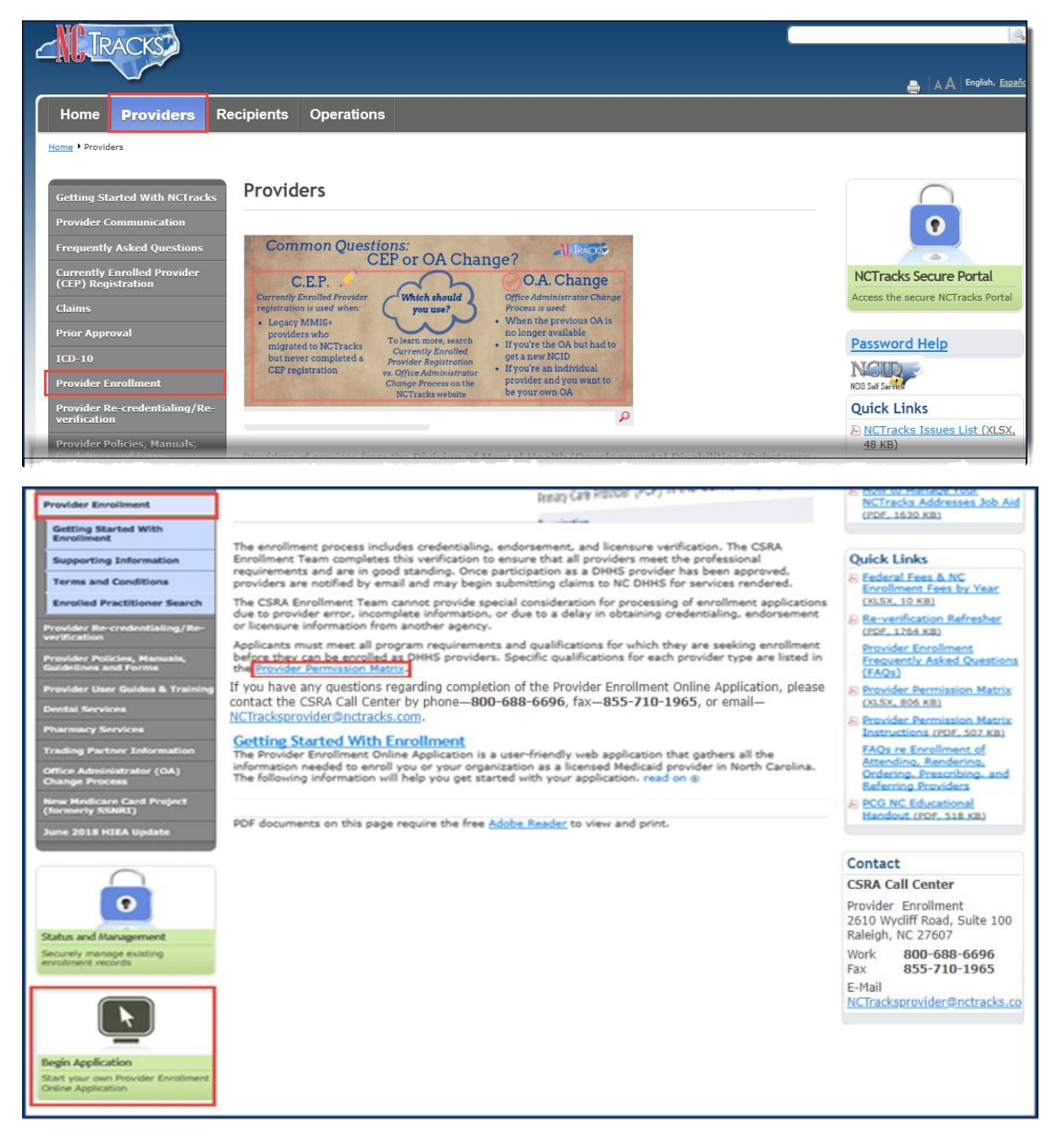

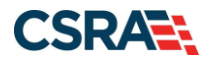

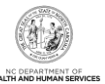

#### **Begin Application**

Select the **Begin Application** icon at the bottom left of the screen to start the enrollment process.

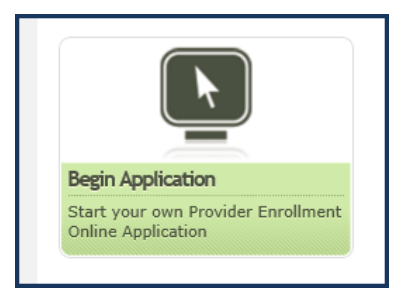

# COMPLETING AND SUBMITTING DISASTER RELIEF PROVIDER ENROLLMENT APPLICATION

Log in to the Provider Portal.

#### Provider Enrollment Login

#### Important Announcement NCTracks Multi-Factor Authentication (MFA) Updates Coming Soon for Individual & Business Users

In accordance with the North Carolina Identity Management (NCID) Citizen Identity Project, NCTracks is changing the User Login process and implementing Multi-Factor Authentication (MFA) updates. Please complete the following steps to update your NCID profile by Sept. 6, 2024, in advance of the MFA updates:

These instructions are for Individual and Business users only, not Local and State Government users.

- 1. Login to the MyNCID portal at https://myncid.nc.gov/with your NCID Username and Password
- 2. You will see the Profile Information page upon successful login.
- 3. Click on the MFA tab on your profile page.
- 4. Click on the ADD ENROLLMENTbutton on the bottom right.
- 5. A pop-up window will appear prompting you to choose an MFA method. Please note that office phone extensions are not supported.
- 6. Follow the onscreen prompts to add your chosen MFA method.

For detailed instructions, including images of each step, refer to the NCID User Guide for MFA.

Important Note: Providers who do not currently use MFA will not be impacted at this time. MFA updates will be implemented through a phased approach. Until that time, your current login method will continue to work. However, you are being asked to update your profile to ensure a seamless transition to the new MFA method. You will receive further communication when your MFA is to be updated.

If you are an Individual or Business User who currently uses MFA, these updates will impact you on Sept. 15, 2024. Once these updates are implemented you are no longer required to access and maintain MFA using <a href="https://mfaportal.nc.gov/nctracksmfa/login.aspx">https://mfaportal.nc.gov/nctracksmfa/login.aspx</a>. All profiles, including MFA, will be managed through <a href="https://msrcid.nc.gov/">https://mfaportal.nc.gov/nctracksmfa/login.aspx</a>. All profiles, including MFA, will be managed through <a href="https://msrcid.nc.gov/">https://mfaportal.nc.gov/nctracksmfa/login.aspx</a>. All profiles, including MFA, will be managed through <a href="https://msrcid.nc.gov/">https://msrcid.nc.gov/nctracksmfa/login.aspx</a>. All profiles, including MFA, will be managed through <a href="https://msrcid.nc.gov/">https://msrcid.nc.gov/</a>.

If you encounter issues during login or authentication, please contact the Department of Information Technology (DIT) helpdesk at **919-754-6000 or 800-722-3946**. For more information and training videos, visit the <u>NCID Citizen Identity Project | NCDIT training page</u>.

#### The NCTracks Web Portal contains information that is private and confidential.

Only users of legal age or with parental consent authorized by the North Carolina Medicaid Management Information Systems (NC MMIS) may utilize or access NCTracks Web Portal for approved purposes. Any unauthorized use, inappropriate use, or disclosure of this system or any information contained therein is prohibited and may result in revocation of access and/or legal action. If you are not an authorized individual, this private and confidential information is not intended for you. If you are not authorized to access this content, please click 'Cancel'.

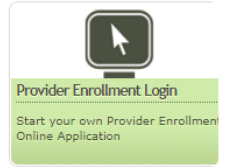

NC MMIS retains the right to monitor, record, distribute, or review any user's electronic activity, files, data, or messages. Any evidence of illegal or actionable activity may be disclosed to law enforcement officials.

By continuing, you agree that you are authorized to access confidential eligibility, enrollment and other health insurance coverage information. Please read more in our Legal and Privacy Policy pages.

All users are required to have an NCID to log in to their secure area. An NCID does not grant access to all secure areas. Access to a specified secure area is allowed per the

The **Online Provider Enrollment Application** is the first page of the application. This page identifies, based on the ZIP code entered, if the provider is an In-State, Border, or Out-of-State (OOS) provider. Providers can specify enrollment as an Individual, Organization, Atypical Organization, Billing Agent, or Disaster Relief provider.

Enter your ZIP code in the **Provider Location** section.

In the **Provider Enrollment Application Type** section, select the appropriate **Disaster Relief Provider Enrollment** option (under either **Individual Providers** or **Organization Providers**).

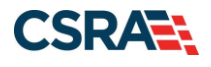

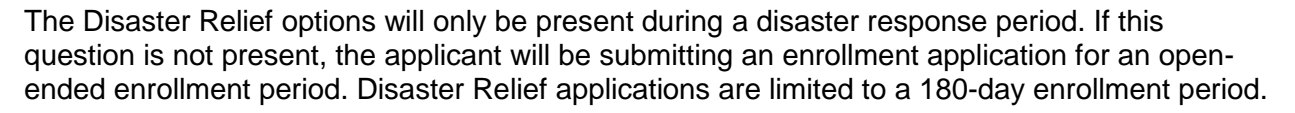

#### Select the **Next** button.

|                                                                                                    | regend                                                                                                    |
|----------------------------------------------------------------------------------------------------|----------------------------------------------------------------------------------------------------|
| ROVIDER LOCATION                                                                                                    |                                                                                                    |
| lease enter the 9-digit ZIP Code (ZIP +4) of your primary practice location for determination of In-State                                                                                                    | e, Border, or Out-of-State enrollment.                                                                                                    |
| <b>* ZIP Code:</b> 00000-0000                                                                                                    |                                                                                                    |
| PROVIDER ENROLLMENT APPLICATION TYPE                                                                                                    |                                                                                                    |
| INDIVIDUAL PROVIDERS                                                                                                    |                                                                                                    |
|                                                                                                    |                                                                                                    |
| An individual provider is a person enrolled directly who may have an affiliation with an organization or n<br>you are completing the Individual Provider Enrollment application, you will be given the opportunity to a<br>in the CCNC/CA program if your provider type qualifies you to be a PCP.                                                                                                    | nay bill independently for services. When<br>also enroll as a Primary Care Provider (PCP)                                                                                                    |
| ORDERING, PRESCRIBING, REFERRING PROVIDERS ENROLLED WITH THE LITE APPLICATION OWIGH the implementation of Section 6405 of the Affordable Care Act, CMS requires certain physicians a the Medicaid program for the sole purpose of ordering, referring, or prescribing items or services for Me CFR 455.410).                                                                                                    | and non-physician practitioners to enroll in<br>edicaid or Health Choice beneficiaries (42                                                                                                    |
| OUT-OF-STATE PROVIDER ENROLLED WITH THE LITE APPLICATION                                                                                                    |                                                                                                    |
| As a time-limited OOS provider (lite), your enrollment will automatically be end-dated one year after you the application. You will be required to re-enroll if you wish to continue participation after the one year whose primary address is outside the 40 mile border area.                                                                                                    | our Effective Date Requested entered on<br>r. This option only applies to providers                                                                                                    |
| MEDICARE ONLY LITE PROVIDER<br>As a time-limited Medicare-only provider (lite), you are enrolling for submission of cost-sharing claims,<br>issuance of a Medicaid RA. This process will facilitate your ability to receive a Medicaid RA and claim M<br>automatically be end-dated one year after your Effective Date Requested entered on the application.<br>to continue participation after the one year.                                                                                                    | adjudication of cost-sharing claims, and<br>ledicare bad debt. Your enrollment will<br>You will be required to re-enroll if you wish                                                                                                    |
| DISASTER RELIEF PROVIDER ENROLLMENT<br>Disaster Relief lite enrollment is intended for qualified providers who have provided services for recipien<br>for providers who see recipients on an ongoing basis.<br>I confirm that I have or will provide services to a North Carolina beneficiary                                                                                                    | ts during a disaster response period, not                                                                                                    |
| Are you an atypical individual? As defined by CMS: Atypical providers are providers that do not provide<br>) Federal regulations at 45 CFR section 160.103. Taxi services, home and vehicle modifications, and resp<br>providers reimbursed by the Medicaid program. Even if these atypical providers submit HIPAA transaction<br>definition of health care and therefore cannot receive an NPI.                                                                                                    | e health care, as defined under HIPAA in<br>vite services are examples of atypical<br>ons, they still do not meet the HIPAA                                                                                                    |
|                                                                                                    |                                                                                                    |
| - ORGANIZATION PROVIDERS                                                                                                    |                                                                                                    |
| ORGANIZATION PROVIDERS                                                                                                    |                                                                                                    |
| ORGANIZATION PROVIDERS  ORGANIZATION FULL ENROLLMENT  An Organization is an entity, facility, or institution that may be an affiliation of individual providers. Wh Provider Enrollment application, you will be given the opportunity to also enroll as a PCP in the CCNC/C you to be a PCP.                                                                                                    | en you are completing an Organization<br>A program if your provider type qualifies                                                                                                    |
| ORGANIZATION PROVIDERS      ORGANIZATION FULL ENROLLMENT     An Organization is an entity, facility, or institution that may be an affiliation of individual providers. Wh     Provider Enrollment application, you will be given the opportunity to also enroll as a PCP in the CCNC/C     you to be a PCP.      OUT-OF-STATE PROVIDER ENROLLED WITH THE LITE APPLICATION     As a time-limited OOS provider (lite), your enrollment will automatically be end-dated one year after ye     the application. You will be required to re-enroll if you wish to continue participation after the one yea     whose primary address is outside the 40 mile border area.                                                                                                    | en you are completing an Organization<br>A program if your provider type qualifies<br>our Effective Date Requested entered on<br>r. This option only applies to providers                                                                                                    |
| ORGANIZATION PROVIDERS      ORGANIZATION FULL ENROLLMENT     An Organization is an entity, facility, or institution that may be an affiliation of individual providers. Wh     Provider Enrollment application, you will be given the opportunity to also enroll as a PCP in the CCNC/C     you to be a PCP.      OUT-OF-STATE PROVIDER ENROLLED WITH THE LITE APPLICATION     As a time-limited OOS provider (lite), your enrollment will automatically be end-dated one year after yo     the application. You will be required to re-enroll if you wish to continue participation after the one yea     whose primary address is outside the 40 mile border area.      MEDICARE ONLY LITE PROVIDER                                                                                                    | en you are completing an Organization<br>A program if your provider type qualifies<br>our Effective Date Requested entered on<br>r. This option only applies to providers                                                                                                    |
| ORGANIZATION PROVIDERS      ORGANIZATION FULL ENROLLMENT      An Organization is an entity, facility, or institution that may be an affiliation of individual providers. Wh     Provider Enrollment application, you will be given the opportunity to also enroll as a PCP in the CCNC/C     you to be a PCP.     OUT-OF-STATE PROVIDER ENROLLED WITH THE LITE APPLICATION     As a time-limited OOS provider (lite), your enrollment will automatically be end-dated one year after yot     the application. You will be required to re-enroll if you wish to continue participation after the one yea     whose primary address is outside the 40 mile border area.     MEDICARE ONLY LITE PROVIDER     As a time-limited Medicare-only provider (lite), you are enrolling for submission of cost-sharing claims,     issuance of a Medicaid RA. This process will facilitate your ability to receive a Medicaid RA and claim M     automatically be end-dated one year after your Effective Date Requested entered on the application.     to continue participation after the one year.                                                                                                    | en you are completing an Organization<br>A program if your provider type qualifies<br>our Effective Date Requested entered on<br>r. This option only applies to providers<br>adjudication of cost-sharing claims, and<br>ledicare bad debt. Your enrollment will<br>You will be required to re-enroll if you wish                                                                                                    |
| ORGANIZATION PROVIDERS      ORGANIZATION FULL ENROLLMENT      An Organization is an entity, facility, or institution that may be an affiliation of individual providers. Wh     Provider Enrollment application, you will be given the opportunity to also enroll as a PCP in the CCNC/C     you to be a PCP.      OUT-OF-STATE PROVIDER ENROLLED WITH THE LITE APPLICATION     As a time-limited OOS provider (lite), your enrollment will automatically be end-dated one year after you     the application. You will be required to re-enroll if you wish to continue participation after the one yea     whose primary address is outside the 40 mile border area.      MEDICARE ONLY LITE PROVIDER     As a time-limited Medicare-only provider (lite), you are enrolling for submission of cost-sharing claims,     issuance of a Medicaid RA. This process will facilitate your ability to receive a Medicaid AA and claim M     automatically be end-dated one year after your Effective Date Requested entered on the application.     Disaster Relief lite enrollment is intended for qualified providers who have provided services for recipien     for providers who see recipients on an ongoing basis.     I confirm that I have or will provide services to a North Carolina beneficiary                                                                                                    | en you are completing an Organization<br>A program if your provider type qualifies<br>our Effective Date Requested entered on<br>r. This option only applies to providers<br>adjudication of cost-sharing claims, and<br>ledicare bad debt. Your enrollment will<br>You will be required to re-enroll if you wish<br>ts during a disaster response period, not                                                                                                    |
| ORGANIZATION PROVIDERS      ORGANIZATION FULL ENROLLMENT      An Organization is an entity, facility, or institution that may be an affiliation of individual providers. Wh     Provider Enrollment application, you will be given the opportunity to also enroll as a PCP in the CCNC/C     you to be a PCP.      OUT-OF-STATE PROVIDER ENROLLED WITH THE LITE APPLICATION     As a time-limited OOS provider (lite), your enrollment will automatically be end-dated one year after you     the application. You will be required to re-enroll if you wish to continue participation after the one yea     whose primary address is outside the 40 mile border area.      MEDICARE ONLY LITE PROVIDER     As a time-limited Medicare-only provider (lite), you are enrolling for submission of cost-sharing claims,     issuance of a Medicaid RA. This process will facilitate your ability to receive a Medicaid AA and claim M     automatically be end-dated one year after your Effective Date Requested entered on the application.     Disaster Relief lite enrollment is intended for qualified providers who have provided services for recipien     for providers who see recipients on an ongoing basis.     I confirm that I have or will provide services to a North Carolina beneficiary     ATYPICAL ORGANIZATION                                                                                                    | en you are completing an Organization<br>A program if your provider type qualifies<br>our Effective Date Requested entered on<br>r. This option only applies to providers<br>adjudication of cost-sharing claims, and<br>dedicare bad debt. Your enrollment will<br>You will be required to re-enroll if you wish<br>its during a disaster response period, not                                                                                                    |
| <ul> <li>ORGANIZATION PROVIDERS</li> <li>ORGANIZATION FULL ENROLLMENT         An Organization is an entity, facility, or institution that may be an affiliation of individual providers. Wh             Provider Enrollment application, you will be given the opportunity to also enroll as a PCP in the CCNC/C             you to be a PCP.            OUT-OF-STATE PROVIDER ENROLLED WITH THE LITE APPLICATION         As time-limited OOS provider (lite), your enrollment will automatically be end-dated one year after yu         the application. You will be required to re-enrol if you wish to continue participation after the one yea         whose primary address is outside the 40 mile border area.            MEDICARE ONLY LITE PROVIDER           As a time-limited Medicare-only provider (lite), you are enrolling for submission of cost-sharing claims,         issuance of a Medicaid RA. This process will facilitate your ability to receive a Medicaid AA and claim M         automatically be end-dated one year after your Effective Date Requested entered on the application.         to continue participation after the one year.<br/>DISASTER RELIEF PROVIDER ENROLLMENT<br/>Disaster Relief lite enrollment is intended for qualified providers who have provided services for recipien         for providers who see recipients on an ongoing basis.         I confirm that I have or will provide services to a North Carolina beneficiary<br/>Are you an atypical organization? As defined by CMS: Atypical providers are providers that do not prov         providers reimbursed by the Medicaid program. Even if these atypical providers submit HIPAA transacti         definition of health care and therefore cannot receive an NPI.</li></ul>                                                                                                    | en you are completing an Organization<br>A program if your provider type qualifies<br>bur Effective Date Requested entered on<br>r. This option only applies to providers<br>adjudication of cost-sharing claims, and<br>dedicare bad debt. Your enrollment will<br>You will be required to re-enroll if you wish<br>ats during a disaster response period, not<br>ride health care, as defined under HIPAA in<br>ite services are examples of atypical<br>ons, they still do not meet the HIPAA                                              |
| ORGANIZATION PROVIDERS         ORGANIZATION FULL ENROLLMENT         An Organization is an entity, facility, or institution that may be an affiliation of individual providers. Wh<br>Provider Enrollment application, you will be given the opportunity to also enroll as a PCP in the CCIV/CV<br>you to be a PCP.         OUT-OF-STATE PROVIDER ENROLLED WITH THE LITE APPLICATION         As a time-limited OOS provider (lite), your enrollment will automatically be end-dated one year after yo<br>the application. You will be required to re-enroll if you wish to continue participation after the one year<br>whose primary address is outside the 40 mile border area.         MEDICARE ONLY LITE PROVIDER         As a time-limited Medicare-only provider (lite), you are enrolling for submission of cost-sharing claims,<br>issuance of a Medicaid RA. This process will facilitate your ability to receive a Medicaid RA and claim M<br>automatically be end-dated one year after your Effective Date Requested entered on the application.<br>to continue participation after the one year.         DISASTER RELIEF PROVIDER ENROLLMENT         Disaster Relief lite enrollment is intended for qualified providers who have provided services for recipient<br>for providers who see recipients on an ongoing basis.<br>I confirm that I have or will provide services to a North Carolina beneficiary         ATYPICAL ORGANIZATION<br>Are you an atypical organization? As defined by CMS: Atypical providers submit HIPAA transaction<br>definition of health care and therefore cannot receive an NPI.         BILLING AGENT PROVIDERS       BULLING AGENT PROVIDERS                                                                                                    | en you are completing an Organization<br>A program if your provider type qualifies<br>our Effective Date Requested entered on<br>r. This option only applies to providers<br>adjudication of cost-sharing claims, and<br>ledicare bad debt. Your enrollment will<br>You will be required to re-enroll if you wish<br>ts during a disaster response period, not<br>its during a disaster response period, not<br>ide health care, as defined under HIPAA in<br>oite services are examples of atypical<br>ons, they still do not meet the HIPAA |
| <ul> <li>ORGANIZATION PROVIDERS</li> <li>ORGANIZATION FULL ENROLLMENT         <ul> <li>An Organization is an entity, facility, or institution that may be an affiliation of individual providers. Wh Provider Enrollment application, you will be given the opportunity to also enroll as a PCP in the CCINC/C you to be a PCP.</li> <li>OUT-OF-STATE PROVIDER ENROLLED WITH THE LITE APPLICATION             As a time-limited OOS provider (lite), your enrollment will automatically be end-dated one year after yo the application. You will be required to re-enroll if you wish to continue participation after the one year whose primary address is outside the 40 mile border area.             MEDICARE ONLY LITE PROVIDER             As a time-limited Medicare-only provider (lite), you are enrolling for submission of cost-sharing claims, issuance of a Medicaid RA. This process will facilitate your ability to receive a Medicaid RA and claim M automatically be end-dated one year after your Effective Date Requested entered on the application. to continue participation after the one year.         </li> <li>DISASTER RELIEF PROVIDER ENROLLMENT         Disaster Relief lite enrollment is intended for qualified providers who have provided services for recipient for providers who see recipients on an ongoing basis.         I confirm that I have or will provide services to a North Carolina beneficiary         </li> <li>ATYPICAL ORGANIZATION         Are you an atypical organization? As defined by CMS: Atypical providers submit HIPAA transactive definition of health care and therefore cannot receive an NPI.         </li> <li>BILLING AGENT</li> <li>BILLING AGENT</li> <li>BILLING AGENT</li> <li>Billing Agents and Clearinghouses are third party entities—businesses—that submit information directly behalf of an enrolled provider.</li> </ul></li></ul> | en you are completing an Organization<br>A program if your provider type qualifies<br>our Effective Date Requested entered on<br>r. This option only applies to providers<br>adjudication of cost-sharing claims, and<br>ledicare bad debt. Your enrollment will<br>You will be required to re-enroll if you wish<br>tts during a disaster response period, not<br>ride health care, as defined under HIPAA in<br>pite services are examples of atypical<br>ons, they still do not meet the HIPAA<br>to CSRA as the NC DHHS Fiscal Agent on   |

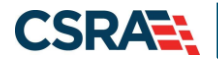

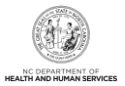

#### **Individual Basic Information Page**

The Individual Basic Information page captures basic applicant information for Individual providers.

Complete all fields marked with a red asterisk (\*). The Effective Date defaults to the Statedefined begin date of the disaster period. This field is not editable. The enrollment period will be 180 days from the Effective Date.

The Attestation checkbox must be selected in order to navigate to the next page. Complete the attestation and select the **Next** button.

| dicates a reduired field                                                                                                    |                                                                                                    |                                                                                                    |                                                                                        |                       |
|----------------------------------------------------------------------------------------------------|----------------------------------------------------------------------------------------------------|----------------------------------------------------------------------------------------------------|----------------------------------------------------------------------------------------|-----------------------|
|                                                                                                    |                                                                                                    |                                                                                                    |                                                                                        | Legend                |
| DENTIFYING INFORMATION                                                                                                    |                                                                                                    |                                                                                                    |                                                                                        |                       |
| * Last Name:                                                                                                    |                                                                                                    | * First Name:                                                                                                    |                                                                                        |                       |
| Middle Name:                                                                                                    |                                                                                                    | Suffix:                                                                                                    | Select One 💌                                                                           |                       |
|                                                                                                    | (Enter your full middle name)                                                                                                    |                                                                                                    |                                                                                        |                       |
| * Date of Birth:                                                                                                    | mm/dd/yyyy                                                                                                    | * 55N:                                                                                                    | 000000000                                                                              |                       |
| Gender:                                                                                                    | Select One 💌                                                                                                    | · NP1:                                                                                                    | 000000000                                                                              |                       |
| I attest that I have given my ful                                                                                                    | legal name, and I do not have a middle name                                                                                                    |                                                                                                    |                                                                                        |                       |
| MPLOYER IDENTIFICATION NUMBER (EIN<br>Will your income be reported to                                                                                                    | )<br>an EIN?                                                                                                    |                                                                                                    |                                                                                        |                       |
| Yes   No                                                                                                    |                                                                                                    |                                                                                                    |                                                                                        |                       |
| * EIN:                                                                                                    | 00-000000                                                                                                    |                                                                                                    |                                                                                        |                       |
| * DBA Name:                                                                                                    |                                                                                                    |                                                                                                    |                                                                                        |                       |
| * Years Doing Business Under<br>This Name:                                                                                                    |                                                                                                    |                                                                                                    |                                                                                        |                       |
|                                                                                                    |                                                                                                    |                                                                                                    |                                                                                        |                       |
|                                                                                                    |                                                                                                    |                                                                                                    |                                                                                        |                       |
| WNERSHIP INFORMATION<br>* Business Type:                                                                                                    | Select One                                                                                                    |                                                                                                    |                                                                                        |                       |
| WNERSHIP INFORMATION                                                                                                    | Select One                                                                                                    |                                                                                                    |                                                                                        |                       |
| wnership Information<br><b>* Business Type:</b><br>ffice Administrator (Authorized Ini                                                                                                    | Select One                                                                                                    |                                                                                                    |                                                                                        |                       |
| WNERSHIP INFORMATION<br><b>* Business Type:</b><br>FFICE ADMINISTRATOR (AUTHORIZED INI<br>Individual authorized to receive ini                                                                                                    | Select One   WIDUAL) ormation or make business decisions on behalf                                                                                                    | f of applying provider. This role                                                                                                    | currently belongs to the pe                                                            | rson populated below  |
| WNERSHIP INFORMATION<br>* Business Type:<br>FFICE ADMINISTRATOR (AUTHORIZED INI<br>Individual authorized to receive ini<br>Authorized Individual is the sa                                                                                                    | Select One                                                                                                    | f of applying provider. This role                                                                                                    | currently belongs to the pe                                                            | rson populated below  |
| WNERSHIP INFORMATION<br>* Business Type:<br>FFICE ADMINISTRATOR (AUTHORIZED INI<br>Individual authorized to receive ini<br>Authorized Individual is the sa<br>* Last Name:                                                                                                    | Select One                                                                                                    | f of applying provider. This role<br>* First Name:                                                                                                    | currently belongs to the pe                                                            | rson populated below  |
| WNERSHIP INFORMATION<br>* Business Type:<br>FFICE ADMINISTRATOR (AUTHORIZED INI<br>Individual authorized to receive ini<br>Authorized Individual is the sa<br>* Last Name:<br>Middle Name:                                                                                                    | Select One                                                                                                    | f of applying provider. This role<br><b>*</b> First Name:<br>Suffix:                                                                                  | currently belongs to the pe                                                            | rson populated below. |
| WNERSHIP INFORMATION<br>* Business Type:<br>FFICE ADMINISTRATOR (AUTHORIZED INI<br>Individual authorized to receive ini<br>Authorized Individual is the sa<br>* Last Name:<br>Middle Name:                                                                                                    | Select One                                                                                                    | f of applying provider. This role<br><b>*</b> First Name:<br>Suffix:                                                                                  | currently belongs to the pe                                                            | rson populated below. |
| WINERSHIP INFORMATION<br>* Business Type:<br>FFICE ADMINISTRATOR (AUTHORIZED INI<br>Individual authorized to receive ini<br>Authorized Individual is the sa<br>* Last Name:<br>Middle Name:<br>* Contact Email:                                                                                                    | Select One                                                                                                    | f of applying provider. This role<br><b>*</b> First Name:<br>Suffix:                                                                                  | currently belongs to the pe                                                            | rson populated below. |
| WNERSHIP INFORMATION<br>* Business Type:<br>FFICE ADMINISTRATOR (AUTHORIZED INI<br>Individual authorized to receive ini<br>Authorized Individual is the sa<br>* Last Name:<br>Middle Name:<br>* Contact Email:<br>* Office Phone #:                                                                                                    | Select One                                                                                                    | f of applying provider. This role<br><b>*</b> First Name:<br>Suffix:<br>Office Fax =:                                                                 | currently belongs to the pe                                                            | rson populated below. |
| WNERSHIP INFORMATION<br>* Business Type:<br>FFICE ADMINISTRATOR (AUTHORIZED INI<br>Individual authorized to receive ini<br>Authorized Individual is the sa<br>* Last Name:<br>Middle Name:<br>* Contact Email:<br>* Office Phone #:<br>* User ID (NCID);                                                                                                    | Select One                                                                                                    | f of applying provider. This role<br><b>*</b> First Name:<br>Suffix:<br>Office Fax =:                                                                 | currently belongs to the pe<br>Select One  (000) 000-0000                              | rson populated below  |
| WNERSHIP INFORMATION<br>* Business Type:<br>FFICE ADMINISTRATOR (AUTHORIZED INI<br>Individual authorized to receive ini<br>Authorized Individual is the sa<br>* Last Name:<br>Middle Name:<br>* Contact Email:<br>* Office Phone #:<br>* User ID (NCID):<br>I attest that I have entered the                                                                                | Select One                                                                                                    | f of applying provider. This role<br>* First Name:<br>Suffix:<br>Office Fax #:<br>dual does not have a middle na                                      | currently belongs to the pe<br>Select One  (000) 000-0000 me.                          | rson populated below  |
| WHERSHIP INFORMATION<br>* Business Type:<br>FFICE ADMINISTRATOR (AUTHORIZED INI<br>Individual authorized to receive ini<br>Authorized Individual is the sa<br>* Last Name:<br>Middle Name:<br>* Contact Email:<br>* Office Phone #:<br>* User ID (NCID):<br>I attest that I have entered the                                                                                | Select One                                                                                                    | f of applying provider. This role<br>* First Name:<br>Suffix:<br>Office Fax #:<br>dual does not have a middle na                                      | currently belongs to the pe<br>Select One  (000) 000-0000 me.                          | rson populated below  |
| WHERSHIP INFORMATION<br>* Business Type:<br>FFICE ADMINISTRATOR (AUTHORIZED INI<br>Individual authorized to receive ini<br>Authorized Individual is the sa<br>* Last Name:<br>* Last Name:<br>* Contact Email:<br>* Office Phone #:<br>* User ID (NCID):<br>I attest that I have entered the<br>FFECTIVE DATE                                                               | Select One                                                                                                    | f of applying provider. This role<br>* First Name:<br>Suffix:<br>Office Fax #:<br>dual does not have a middle na                                      | currently belongs to the pe<br>Select One  (000) 000-0000 me.                          | rson populated below  |
| WNERSHIP INFORMATION<br>* Business Type:<br>FFICE ADMINISTRATOR (AUTHORIZED INI<br>Individual authorized to receive ini<br>Authorized Individual is the sa<br>* Last Name:<br>* Last Name:<br>* Contact Email:<br>* Office Phone #:<br>* User ID (NCID):<br>I attest that I have entered the<br>FFECTIVE DATE<br>The effective date is the earliest di                      | Select One                                                                                                    | f of applying provider. This role<br>* First Name:<br>Suffix:<br>Office Fax #:<br>dual does not have a middle na<br>as identified by the State of Nor | currently belongs to the pe<br>Select One •<br>(000) 000-0000<br>me.<br>th Carolina.   | rson populated below  |
| WNERSHIP INFORMATION<br>* Business Type:<br>FFICE ADMINISTRATOR (AUTHORIZED INI<br>Individual authorized to receive ini<br>Authorized Individual is the sa<br>* Last Name:<br>Middle Name:<br>* Contact Email:<br>* Office Phone #:<br>* User ID (NCID):<br>I attest that I have entered the<br>FFECTIVE DATE<br>The effective date is the earliest di<br>* Effective Date: | Select One                                                                                                    | f of applying provider. This role<br>* First Name:<br>Suffix:<br>Office Fax #:<br>dual does not have a middle na<br>as identified by the State of Nor | currently belongs to the pe<br>Select One (*)<br>(000) 000-0000<br>me.<br>th Carolina. | rson populated below  |
| WNERSHIP INFORMATION<br>* Business Type:<br>FFICE ADMINISTRATOR (AUTHORIZED IN<br>Individual authorized to receive inl<br>Authorized Individual is the sa<br>* Last Name:<br>Middle Name:<br>* Contact Email:<br>* Office Phone #:<br>* User ID (NCID):<br>I attest that I have entered the<br>FFECTIVE DATE<br>The effective date is the earliest di<br>* Effective Date:  | Select One   NUDUAL)  ormation or make business decisions on behalf me as enrolling provider  (Enter your full middle name)  (919) ext.  full legal name of the individual, and the individual ate the provider may begin billing for services a 05/01/2019 | f of applying provider. This role<br>* First Name:<br>Suffix:<br>Office Fax #:<br>dual does not have a middle na<br>as identified by the State of Nor | currently belongs to the pe<br>Select One •<br>(000) 000-0000<br>me.<br>th Carolina.   | rson populated below  |

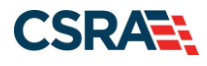

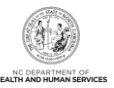

#### **Organization Basic Information Page**

The **Organization Basic Information** page captures basic applicant information for Organization providers.

**Note**: When completing the **Ownership Information** section of this page, selecting Corporation, Limited Liability Corporation, Non-Profit, or Partnership as the **Business Type** will require that the applicant indicate if the Office Administrator (Authorized Individual) is an Owner or a Managing Relationship.

Complete all fields marked with a red asterisk (\*). The Effective Date will default to the Statedefined begin date of the disaster period. This field is not editable. The enrollment period will be 180 days from the Effective Date.

The Attestation checkbox must be selected in order to navigate to the next page. Complete the attestation and select **Next**.

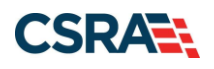

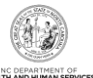

| idicates a required neid                                                                                                    |                                                                                                    |                                                                                                    | Learnd                                                                                                    |
|----------------------------------------------------------------------------------------------------|----------------------------------------------------------------------------------------------------|----------------------------------------------------------------------------------------------------|----------------------------------------------------------------------------------------------------|
|                                                                                                    |                                                                                                    |                                                                                                    | regend                                                                                                    |
| DENTIFYING INFORMATION                                                                                                    |                                                                                                    |                                                                                                    |                                                                                                    |
| * Organization Name:                                                                                                    |                                                                                                    |                                                                                                    |                                                                                                    |
| * EIN:                                                                                                    | 00-000000                                                                                                    | * NPI:                                                                                                    | 000000000                                                                                                    |
| * Email:                                                                                                    |                                                                                                    | * Month of Fiscal Year End:                                                                                                    | Select One 💙                                                                                                    |
|                                                                                                    |                                                                                                    |                                                                                                    |                                                                                                    |
| DOING BUSINESS AS (DBA)                                                                                                    |                                                                                                    |                                                                                                    |                                                                                                    |
| * Do you operate under a trade or                                                                                                    | company name?                                                                                                    |                                                                                                    |                                                                                                    |
| Yes      No                                                                                                    |                                                                                                    |                                                                                                    |                                                                                                    |
| DBA Information                                                                                                    |                                                                                                    |                                                                                                    |                                                                                                    |
| * Vears Doing Rusiness Under                                                                                                    |                                                                                                    |                                                                                                    |                                                                                                    |
| This Name:                                                                                                    |                                                                                                    |                                                                                                    |                                                                                                    |
|                                                                                                    |                                                                                                    |                                                                                                    |                                                                                                    |
|                                                                                                    |                                                                                                    |                                                                                                    | 24                                                                                                    |
| OWNERSHIP INFORMATION                                                                                                    |                                                                                                    |                                                                                                    |                                                                                                    |
| * Business Type:                                                                                                    | CORPORATION                                                                                                    | $\checkmark$                                                                                                    |                                                                                                    |
|                                                                                                    |                                                                                                    |                                                                                                    |                                                                                                    |
|                                                                                                    |                                                                                                    |                                                                                                    |                                                                                                    |
| REGISTERING WITH NC SECRETARY OF                                                                                                    | STATE                                                                                                    |                                                                                                    |                                                                                                    |
| Are you required by law to regis                                                                                                    | ter with NC Secretary of State?                                                                                                    |                                                                                                    |                                                                                                    |
|                                                                                                    |                                                                                                    |                                                                                                    |                                                                                                    |
|                                                                                                    |                                                                                                    |                                                                                                    |                                                                                                    |
| * Secretary of State ID #:                                                                                                    |                                                                                                    |                                                                                                    |                                                                                                    |
| * Secretary of State ID #:                                                                                                    |                                                                                                    |                                                                                                    |                                                                                                    |
| * Secretary of State ID #:                                                                                                    |                                                                                                    |                                                                                                    | ·<br>·                                                                                                    |
| * Secretary of State ID #:                                                                                                    | INDIVIDUAL)                                                                                                    |                                                                                                    | ·<br>                                                                                                    |
| * Secretary of State ID #:<br>DFFICE ADMINISTRATOR (AUTHORIZED<br>Individual authorized to receive in<br>below.                                                                                                    | INDIVIDUAL)                                                                                                    | on behalf of applying provider. This rol                                                                                                    | e currently belongs to the person populated                                                                                                    |
| * Secretary of State ID #:<br>DFFICE ADMINISTRATOR (AUTHORIZED<br>Individual authorized to receive in<br>below.                                                                                                    | INDIVIDUAL)                                                                                                    | on behalf of applying provider. This rol                                                                                                    | e currently belongs to the person populated                                                                                                    |
| * Secretary of State ID #:<br>DFFICE ADMINISTRATOR (AUTHORIZED<br>Individual authorized to receive in<br>below.<br>* Last Name:                                                                                                    | INDIVIDUAL)<br>formation or make business decisions                                                                                                    | on behalf of applying provider. This rol<br><b>*</b> First Name:                                                                                                    | e currently belongs to the person populated                                                                                                    |
| * Secretary of State ID #:<br>DFFICE ADMINISTRATOR (AUTHORIZED<br>Individual authorized to receive in<br>below.<br>* Last Name:<br>Middle Name:                                                                                                    | INDIVIDUAL)<br>formation or make business decisions                                                                                                    | on behalf of applying provider. This rol<br><b>*</b> First Name:<br>Suffix:                                                                                                   | e currently belongs to the person populated<br>JUDY<br>Select One V                                                                                  |
| * Secretary of State ID #:<br>DFFICE ADMINISTRATOR (AUTHORIZED<br>Individual authorized to receive in<br>below.<br>* Last Name:<br>Middle Name:                                                                                                    | INDIVIDUAL)<br>formation or make business decisions<br>COZY<br>(Enter your full middle name)                                                                                                    | on behalf of applying provider. This rol<br><b>*</b> First Name:<br>Suffix:                                                                                                   | e currently belongs to the person populated<br>JUDY<br>Select One 🔽                                                                                  |
| * Secretary of State ID #:<br>DFFICE ADMINISTRATOR (AUTHORIZED<br>Individual authorized to receive in<br>below.<br>* Last Name:<br>Middle Name:<br>* Contact Email:                                                                                                    | INDIVIDUAL)<br>formation or make business decisions<br>COZY<br>(Enter your full middle name)<br>TEST@FAKEEMAIL.(                                                                                                    | on behalf of applying provider. This rol<br><b>*</b> First Name:<br>Suffix:                                                                                                   | e currently belongs to the person populated<br>JUDY<br>Select One V                                                                                  |
| * Secretary of State ID #:<br>DFFICE ADMINISTRATOR (AUTHORIZED<br>Individual authorized to receive in<br>below.<br>* Last Name:<br>Middle Name:<br>* Contact Email:<br>* Office Phone #:                                                                                                    | INDIVIDUAL)<br>formation or make business decisions<br>COZY<br>(Enter your full middle name)<br>TEST@FAKEEMAIL.d<br>(919) 555-0022 ext.                                                                                                    | on behalf of applying provider. This rol<br>* First Name:<br>Suffix:<br>Office Fax #:                                                                                         | e currently belongs to the person populated          JUDY         Select One          (000) 000-0000                                                 |
| * Secretary of State ID #:<br>DFFICE ADMINISTRATOR (AUTHORIZED<br>Individual authorized to receive in<br>below.<br>* Last Name:<br>Middle Name:<br>* Contact Email:<br>* Office Phone #:<br>* User ID (NCID):                                                                                                    | INDIVIDUAL)<br>formation or make business decisions<br>COZY<br>(Enter your full middle name)<br>TEST@FAKEEMAIL.d<br>(919) 555-0022 ext.                                                                                                    | on behalf of applying provider. This rol<br>* First Name:<br>Suffix:<br>Office Fax #:                                                                                         | e currently belongs to the person populated          JUDY         Select One          (000) 000-0000                                                 |
| * Secretary of State ID #: DFFICE ADMINISTRATOR (AUTHORIZED Individual authorized to receive in below.  * Last Name: Middle Name: * Contact Email: * Office Phone #: * User ID (NCID);                                                                                                    | INDIVIDUAL)<br>formation or make business decisions<br>(COZY<br>(Enter your full middle name)<br>TEST@FAKEEMAIL.d<br>(919) 555-0022 ext.<br>judycozy                                                                                                    | on behalf of applying provider. This rol<br>* First Name:<br>Suffix:<br>Office Fax #:                                                                                         | e currently belongs to the person populated          JUDY         Select One          (000) 000-0000                                                 |
| * Secretary of State ID #:<br>DFFICE ADMINISTRATOR (AUTHORIZED I<br>Individual authorized to receive in<br>below.<br>* Last Name:<br>Middle Name:<br>* Contact Email:<br>* Office Phone #:<br>* User ID (NCID):<br>I attest that I have entered the                                                                                                    | INDIVIDUAL)<br>formation or make business decisions<br>(Enter your full middle name)<br>TEST@FAKEEMAIL.(<br>(919) 555-0022 ext.<br>judycozy<br>full legal name of the individual, and                                                                                                  | on behalf of applying provider. This rol<br>* First Name:<br>Suffix:<br>Office Fax #:<br>the individual does not have a middle n                                              | e currently belongs to the person populated          JUDY         Select One ▼         (000) 000-0000         ame.                                   |
| * Secretary of State ID #:<br>DFICE ADMINISTRATOR (AUTHORIZED I<br>Individual authorized to receive in<br>below.<br>* Last Name:<br>Middle Name:<br>* Contact Email:<br>* Office Phone #:<br>* User ID (NCID):<br>I attest that I have entered the<br>* Is this contact person an Owner                                                                                                    | INDIVIDUAL)<br>formation or make business decisions<br>CO2Y<br>(Enter your full middle name)<br>TEST@FAKEEMAIL.(<br>(919) 555-0022 ext.<br>judycozy<br>full legal name of the individual, and<br>or Managing Employee?                                                                 | on behalf of applying provider. This rol<br>* First Name:<br>Suffix:<br>Office Fax #:<br>the individual does not have a middle n                                              | e currently belongs to the person populated          JUDY         Select One V         (000) 000-0000         ame.                                   |
| * Secretary of State ID #:<br>DFFICE ADMINISTRATOR (AUTHORIZED I<br>Individual authorized to receive in<br>below.<br>* Last Name:<br>Middle Name:<br>* Contact Email:<br>* Office Phone #:<br>* User ID (NCID):<br>I attest that I have entered the<br>* Is this contact person an Owner<br>Owner OManaging Employe                                                                                  | INDIVIDUAL)<br>formation or make business decisions<br>CO2Y<br>(Enter your full middle name)<br>TEST@FAKEEMAIL.¢<br>(919) 555-0022 ext.<br>judycozy<br>full legal name of the individual, and<br>or Managing Employee?                                                                 | on behalf of applying provider. This rol<br>* First Name:<br>Suffix:<br>Office Fax #:<br>the individual does not have a middle n                                              | e currently belongs to the person populated          JUDY         Select One ✓         (000) 000-0000         ame.                                   |
| * Secretary of State ID #:<br>DFFICE ADMINISTRATOR (AUTHORIZED I<br>Individual authorized to receive in<br>below.<br>* Last Name:<br>Middle Name:<br>* Contact Email:<br>* Office Phone #:<br>* User ID (NCID):<br>I attest that I have entered the<br>* Is this contact person an Owner<br>Owner Omanaging Employee                                                                                 | INDIVIDUAL)<br>formation or make business decisions<br>(Enter your full middle name)<br>TEST@FAKEEMAIL.(<br>(919) 555-0022 ext.<br>judycozy<br>full legal name of the individual, and<br>or Managing Employee?<br>se                                                                   | on behalf of applying provider. This rol<br>* First Name:<br>Suffix:<br>Office Fax #:<br>the individual does not have a middle n                                              | e currently belongs to the person populated          JUDY         Select One ▼         (000) 000-0000         ame.                                   |
| * Secretary of State ID #:<br>DFFICE ADMINISTRATOR (AUTHORIZED I<br>Individual authorized to receive in<br>below.<br>* Last Name:<br>Middle Name:<br>* Contact Email:<br>* Office Phone #:<br>* User ID (NCID):<br>I attest that I have entered the<br>* Is this contact person an Owner<br>Owner OManaging Employe                                                                                  | INDIVIDUAL)<br>formation or make business decisions<br>(Enter your full middle name)<br>TEST@FAKEEMAIL.(<br>(919) 555-0022 ext.<br>judycozy<br>full legal name of the individual, and<br>or Managing Employee?<br>se                                                                   | on behalf of applying provider. This rol<br>* First Name:<br>Suffix:<br>Office Fax #:<br>the individual does not have a middle n                                              | e currently belongs to the person populated          JUDY         Select One ✓         (000) 000-0000         ame.                                   |
| * Secretary of State ID #:<br>DFFICE ADMINISTRATOR (AUTHORIZED I<br>Individual authorized to receive in<br>below.<br>* Last Name:<br>Middle Name:<br>* Contact Email:<br>* Office Phone #:<br>* User ID (NCID):<br>I attest that I have entered the<br>* Is this contact person an Owner<br>Owner OManaging Employee<br>FFECTIVE DATE                                                                | INDIVIDUAL)<br>formation or make business decisions<br>(Enter your full middle name)<br>TEST@FAKEEMAIL.(<br>(919) 555-0022 ext.<br>judycozy<br>full legal name of the individual, and<br>or Managing Employee?                                                                         | on behalf of applying provider. This rol<br>* First Name:<br>Suffix:<br>Office Fax #:<br>the individual does not have a middle n                                              | e currently belongs to the person populated          JUDY         Select One V         (000) 000-0000         ame.                                   |
| * Secretary of State ID #:<br>DFFICE ADMINISTRATOR (AUTHORIZED I<br>Individual authorized to receive in<br>below.<br>* Last Name:<br>Middle Name:<br>* Contact Email:<br>* Office Phone #:<br>* User ID (NCID):<br>I attest that I have entered the<br>* Is this contact person an Owner<br>Owner OManaging Employee<br>FFECTIVE DATE<br>The effective date is the contact of the                    | INDIVIDUAL)<br>formation or make business decisions<br>COZY<br>(Enter your full middle name)<br>TEST@FAKEEMAIL.(<br>(919) 555-0022 ext.<br>judycozy<br>full legal name of the individual, and<br>or Managing Employee?<br>re                                                           | on behalf of applying provider. This rol<br>* First Name:<br>Suffix:<br>Office Fax #:<br>the individual does not have a middle n                                              | e currently belongs to the person populated          JUDY         Select One V         (000) 000-0000         ame.         2         pth Carolina    |
| * Secretary of State ID #:<br>DFFICE ADMINISTRATOR (AUTHORIZED I<br>Individual authorized to receive in<br>below.<br>* Last Name:<br>Middle Name:<br>* Contact Email:<br>* Office Phone #:<br>* User ID (NCID):<br>I attest that I have entered the<br>* Is this contact person an Owner<br>Owner OManaging Employee<br>FFECTIVE DATE<br>The effective date is the earliest d                        | INDIVIDUAL)<br>formation or make business decisions<br>(COZY<br>(Enter your full middle name)<br>TEST@FAKEEMAIL.(<br>(919) 555-0022 ext.<br>judycozy<br>full legal name of the individual, and<br>or Managing Employee?<br>ee                                                          | on behalf of applying provider. This rol<br>* First Name:<br>Suffix:<br>Office Fax #:<br>the individual does not have a middle n<br>services as identified by the State of M  | e currently belongs to the person populated          JUDY         Select One V         (000) 000-0000         ame.         2         porth Carolina. |
| * Secretary of State ID #:<br>DFFICE ADMINISTRATOR (AUTHORIZED I<br>Individual authorized to receive in<br>below.<br>* Last Name:<br>Middle Name:<br>* Contact Email:<br>* Office Phone #:<br>* User ID (NCID):<br>I attest that I have entered the<br>* Is this contact person an Owner<br>Owner OManaging Employed<br>FFFECTIVE DATE<br>The effective date is the earliest of<br>* Effective Date: | INDIVIDUAL)<br>formation or make business decisions<br>(COZY<br>(Enter your full middle name)<br>TEST@FAKEEMAIL.d<br>(919) 555-0022 ext.<br>judycozy<br>full legal name of the individual, and<br>or Managing Employee?<br>re<br>late the provider may begin billing for<br>05/01/2019 | on behalf of applying provider. This rol<br>* First Name:<br>Suffix:<br>Office Fax #:<br>the individual does not have a middle n<br>services as identified by the State of Ne | e currently belongs to the person populated          JUDY         Select One V         (000) 000-0000         ame.         2000 porth Carolina.      |
| * Secretary of State ID #:<br>DFFICE ADMINISTRATOR (AUTHORIZED I<br>Individual authorized to receive in<br>below.<br>* Last Name:<br>Middle Name:<br>* Contact Email:<br>* Office Phone #:<br>* User ID (NCID);<br>I attest that I have entered the<br>* Is this contact person an Owner<br>Owner OManaging Employed<br>FFFECTIVE DATE<br>The effective date is the earliest of<br>* Effective Date: | INDIVIDUAL)<br>formation or make business decisions<br>(COZY<br>(Enter your full middle name)<br>(EST@FAKEEMAIL.d<br>(919) 555-0022 ext.<br>judycozy<br>full legal name of the individual, and<br>or Managing Employee?<br>re<br>ate the provider may begin billing for<br>05/01/2019  | on behalf of applying provider. This rol<br>* First Name:<br>Suffix:<br>Office Fax #:<br>the individual does not have a middle n<br>services as identified by the State of No | e currently belongs to the person populated          JUDY         Select One ✓         (000) 000-0000         ame.         orth Carolina.            |

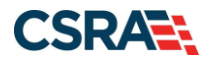

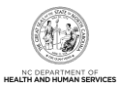

#### **Terms and Conditions Page**

The **Terms and Conditions** page captures the terms and conditions to which you must agree in order to enroll in NCTracks. It also requires that you attest your agreement to the terms and conditions.

Complete the attestation and select Next.

| At | station Statement                                                                                                    |       |  |  |
|----|----------------------------------------------------------------------------------------------------|-------|--|--|
|    | * ATTESTATION I certify that the responses in this attestation and information contained in the documents submitted with the application/enrollment documents/Administrative Participation Agreement are true, accurate, complete, and current as of the date this attestation is signed. I have not herein knowin or willfully falsified, concealed or omitted any material fact that would constitute a false, fictitious or fraudulent statement or representation. |       |  |  |
|    |                                                                                                    | +     |  |  |
| (( | evious Please be sure to complete all required fields with valid content.                                                                                                    | ext » |  |  |

## **Basic Information Completed Page**

The **Basic Information Completed** page notifies you that the **Basic Information** page has been completed and provides instructions for resuming an In Process application, if you choose.

Select Next.

| Basic Information Completed                                                                                                    | 🚔   A A   Help                          |
|----------------------------------------------------------------------------------------------------|-----------------------------------------|
| ELECTRONIC SIGNATURE                                                                                                    | ?                                       |
| Our records indicate that an Electronic Signature PIN has already been associated with this Office Administrators NCID. Please use the current electronically sign this application upon submission. If you have lost or forgotten your PIN, you will have the opportunity to reset it upon submis                                                                                                    | PIN to<br>ission.                       |
| Application Retrieval                                                                                                    | ?                                       |
| You have successfully completed the basic information of the enrollment application.<br>If you wish to retrieve and complete your saved application, please use the User ID (NCID) entered on the Basic Information page and NCID parts to the NCTracks portal. Please complete this application within 90 days for submission to the state. If not completed within 90 days, the incomp<br>will be deleted. | assword to sign in<br>plete application |
| (( Previous Please be sure to connequired fields with valid                                                                                                    | mplete all Next »                       |

#### Health / Benefit Plan Selection Page

The **Health / Benefit Plan Selection** page captures applicable health and benefit plans with begin and end dates. Medicaid will be the default selection. This is the only health plan available for Disaster Relief Lite enrollment.

Select the **Next** button.

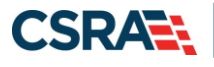

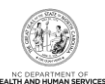

2

Health / Benefit Plan Selection AA Help \* indicates a required field Legend Which NC DHHS Health Plan(s) are you applying for at this time? What are the qualifications and requirements for the NC DHHS Health Plans? See Provider Permission Matrix. DIVISION OF HEALTH BENEFITS, DIVISION OF PUBLIC HEALTH, OFFICE OF RURAL HEALTH Please select any coverage types for which you wish to enroll by checking the corresponding box. If you are a Behavioral Health provider intending to contract with a Local Management Entity-Managed Care Organization (LME-MCO), contact the LME-MCO before completing an application in NCTracks. Enrollment in Medicaid or NC Health Choice does not guarantee a contract with a LME-MCO. If applying for Medicaid and/or NCHC (Children), a \$100 NC Application fee will be required. Upon application submission, you will be directed to Paypoint to make the payment. NC Session Law 2022-74 eliminates NC Health Choice and moves beneficiaries to Medicaid. Effective April 1, 2023, Medicaid is the only NC DHHS health plan offered by DHB. As needed, you may enroll in NCHC to cover prior dates of service, but your participation in the NCHC health plan will end effective April 1, 2023. Division of Health Benefits (DHB) Medicaid

#### **Ownership Information Page**

The **Ownership Information** page never displays for Individual providers; this page displays only for Organizations when the user has indicated on the Organization Basic Information page that the OA is an Owner. You will be required to complete the page with the OA's information.

Once the OA's information has been added, select Save to save the updates, then select the Next button.

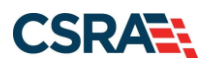

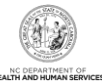

| Ownership Information              |                                          |                                       |                                           | 🚔   A A   Help          |
|------------------------------------|------------------------------------------|---------------------------------------|-------------------------------------------|-------------------------|
| * indicates a required field       |                                          |                                       |                                           | Legend 👻                |
| Do you have one or more Shareholde | rs/Partners with 5% or more ownershi     | p? Yes                                |                                           |                         |
| SHAREHOLDER/PARTNER INFORMATION    |                                          |                                       |                                           | ?                       |
| - INDIVIDUAL - DULA , HAZEL        | ( AUTHORIZEDINDIVIDUAL ) NE              | WLY ADDED                             |                                           |                         |
| Last Name :                        | Dula                                     | First Name :                          | Hazel                                     |                         |
| Middle Name :                      |                                          | Suffix:                               | Select One 🔻                              |                         |
| * Date of Birth:                   | mm/dd/yyyy                               | SSN:                                  | ***-**-1111                               |                         |
| * Gender:                          | Select One 🔻                             |                                       |                                           |                         |
| * Email:                           | a the law of                             | * Phone Number:                       | (919) 123-4567                            |                         |
| I attest that I have entered th    | e full legal name of the individual, and | the individual does not have a middle | name.                                     |                         |
| * Address Line 1:                  |                                          |                                       |                                           |                         |
| Address Line 2:                    |                                          |                                       |                                           |                         |
| * City:                            |                                          |                                       |                                           |                         |
| * State:                           | •                                        |                                       |                                           |                         |
| * ZIP Code:                        | 00000-0000                               |                                       |                                           | Verify Address          |
| * Relationship to Another          | Select One 🔻                             | * Percent of Ownership/Control        | %                                         |                         |
| Disclosing Person:                 |                                          | Interest:                             |                                           |                         |
|                                    |                                          |                                       |                                           | Save                    |
|                                    |                                          |                                       |                                           | <b>†</b>                |
| « Previous                         |                                          |                                       | Please be sure to<br>required fields with | valid content. Next »   |
|                                    |                                          |                                       |                                           | Save Draft Delete Draft |

#### **Addresses Page**

The **Addresses** page captures the primary physical location, 1099 Reporting/Pay-To, Correspondence, and other service location addresses. Servicing counties are captured for the primary physical location address and for each other servicing address entered.

After each address has been entered, select **Verify Address** to confirm that the address entered is a deliverable address as defined by the United States Postal Service (USPS).

| Provider Portal  Home  Provider Enrollment Online Provider         | PORTAL-DEV dider Enrollment Ap                                                                                                   |                       |
|--------------------------------------------------------------------|----------------------------------------------------------------------------------------------------|-----------------------|
| Provider Enrollment                                                | Addresses                                                                                                    | 🚔 🛛 A A   <u>Help</u> |
| NOTE: Data is not saved unless the 'Next'<br>button is activated.  | * indicates a required field                                                                                                    | Legend 🔻              |
| Contact EVC Center                                                 | PRIMARY PHYSICAL LOCATION                                                                                                    | ?                     |
| Individual Basic Information                                       | This is the primary physical location where service will be rendered, or in the case of mobile services, where management/superv | ision occurs.         |
| <u>Terms and Conditions</u> <u>Previous Health Plan</u>            | * Office Phone #: ext Office Fax #: ((000) 000-0000                                                                              |                       |
| Health/Benefit Plan Selection     Addresses     Review Application | Address Line 1:     Address Line 2:                                                                                              |                       |
|                                                                    | * City: DURHAM • * State: NC                                                                                                    |                       |
|                                                                    | ZIP Code: 27707-0000 County:                                                                                                    |                       |
|                                                                    |                                                                                                    | Verify A gress        |

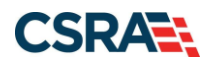

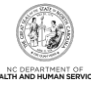

| NEW HANOVER                                                                                                    | NORTHAMPTON                                                                                 | ONSLOW                                                                                      | ORANGE                                                              |           |
|----------------------------------------------------------------------------------------------------|---------------------------------------------------------------------------------------------|---------------------------------------------------------------------------------------------|---------------------------------------------------------------------|-----------|
| PAMLICO                                                                                                    | PASQUOTANK                                                                                  | PENDER                                                                                      | PERQUIMANS                                                          |           |
| PERSON                                                                                                    | PITT                                                                                        | POLK                                                                                        | RANDOLPH                                                            |           |
| RICHMOND                                                                                                    |                                                                                             | ROCKINGHAM                                                                                  | ROWAN                                                               |           |
| RUTHERFORD                                                                                                    | SAMPSON                                                                                     | SCOTLAND                                                                                    | STANLY                                                              |           |
| STOKES                                                                                                    | SURRY                                                                                       | SWAIN                                                                                       | TRANSYLVANIA                                                        |           |
| TYRRELL                                                                                                    | UNION                                                                                       | VANCE                                                                                       | WAKE                                                                |           |
| WARREN                                                                                                    | WASHINGTON                                                                                  | 🖾 WATAUGA                                                                                   | WAYNE                                                               |           |
| WILKES                                                                                                    | WILSON                                                                                      | YADKIN                                                                                      | TANCEY                                                              |           |
| Il provider records with the<br>ubmit one application per<br>Do you have a separate P<br>Yes O No                                                                                           | e same Employee Identification Nu<br>EIN. Upon application approval, all<br>Yay-To address? | mber (EIN) must have the same<br>records with the same EIN will b                           | 1099 Reporting Address. You only<br>e updated with the new address. | y need to |
| l provider records with th<br>Ibmit one application per<br>Do you have a separate P<br>Yes ONo                                                                                              | e same Employee Identification Nu<br>EIN. Upon application approval, all<br>Yay-To address? | mber (EIN) must have the same<br>records with the same EIN will b                           | 1099 Reporting Address. You only<br>e updated with the new address. | y need to |
| Il provider records with the<br>Jomit one application per<br>Do you have a separate P<br>Yes No<br>RRESPONDENCE ADDRESS                                                                     | e same Employee Identification Nu<br>EIN. Upon application approval, all<br>Pay-To address? | mber (EIN) must have the same<br>records with the same EIN will b                           | 1099 Reporting Address. You only<br>e updated with the new address. | y need to |
| II provider records with the<br>ubmit one application per<br>Do you have a separate P<br>Yes No<br>RRESPONDENCE ADDRESS<br>his is the address where a                                       | e same Employee Identification Nu<br>EIN. Upon application approval, all<br>Pay-To address? | mber (EIN) must have the same<br>records with the same EIN will b<br>lence is to be mailed. | 1099 Reporting Address. You only<br>e updated with the new address. | y need to |
| Il provider records with the<br>ubmit one application per<br>Do you have a separate P<br>Yes No<br>RRESPONDENCE ADDRESS<br>his is the address where a<br>Do you have a separate c<br>Yes No | e same Employee Identification Nu<br>EIN. Upon application approval, all<br>Pay-To address? | mber (EIN) must have the same<br>records with the same EIN will b<br>lence is to be mailed. | 1099 Reporting Address. You only<br>e updated with the new address. | y need to |
| Il provider records with the<br>ubmit one application per<br>Do you have a separate P<br>Yes No<br>RRESPONDENCE ADDRESS<br>his is the address where a<br>Do you have a separate c<br>Yes No | e same Employee Identification Nu<br>EIN. Upon application approval, all<br>Pay-To address? | mber (EIN) must have the same<br>records with the same EIN will b<br>lence is to be mailed. | 1099 Reporting Address. You only<br>e updated with the new address. | y need to |

Additional service locations can be added to the application by completing the **Service Location** section. After the addition of each service location, select **Add**. Once all service locations have been added to the application, select **Next**.

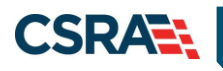

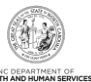

| SERVICE LOCATIONS<br>* Do you have additional service<br>* Yes No              | locations?                                |               |                                                        | ?                |
|--------------------------------------------------------------------------------|-------------------------------------------|---------------|--------------------------------------------------------|------------------|
| Add Service Locations                                                          |                                           |               |                                                        | ?                |
| Please complete all the require<br>Service Location Name:<br>* Office Phone #: | d fields and click the <b>Add</b> button. | Office Fax #: | (000) 000-0000                                         |                  |
| Address Line 1:<br>Address Line 2:<br>* City:<br>* State:<br>* ZIP Code:       |                                           | County        |                                                        |                  |
|                                                                                |                                           |               |                                                        | /erify Address   |
| « Previous                                                                     |                                           |               | Please be sure to comp<br>required fields with valid c | lete all Next )) |

#### **Taxonomy Classification Page**

The **Taxonomy Classification** page allows you to add taxonomy code sets (Provider Type, Classification, and Area of Specialization). Select the taxonomy code(s) under which you will be conducting business with NCTracks for each service location.

| indicates a required field                                                                                        |                                                                                                    | Legend                                                 |
|----------------------------------------------------------------------------------------------------|----------------------------------------------------------------------------------------------------|--------------------------------------------------------|
| Please select the Taxonomy Classific<br>National Plan & Provider Enumeratio<br>If a submitted taxonomy has not be | tion(s) under which you will be conducting business with NCTracks. All tax<br>9 System (NPPES) when you enumerated this NPI.<br>n reported to NPPES, please report it within the next 30 days. | conomies selected should have been reported to the     |
| TYPE, CLASSIFICATION AND AREA OF SP<br>Please select a Provider Type, Class<br>You may enter up to 15 Taxonomy i  | CIALIZATION<br>fication and Area of Specialization from the following drop-down lists that<br>lassifications.                                                                                  | ?<br>best describe the services you will be rendering. |
| Add Taxonomy Classification<br>Please complete all the required fir                                               | lds and click the Add button.                                                                                                    |                                                        |
| * Provider Type:<br>* Classification:<br>* Area of Specialization:                                                | Select One ▼<br>Select One ▼<br>Select One ▼                                                                                                    |                                                        |
|                                                                                                    |                                                                                                    | Add Clear                                              |
| Previous                                                                                                    |                                                                                                    | Please be sure to complete all Next 3                  |
|                                                                                                    |                                                                                                    | Save Draft Delete D                                    |

Organizations are required to answer the question "Is your Organization a School Based Health Center (SBHC)?" before adding the Provider Type, Classification, and Area of Specialization.

You may add more than one taxonomy classification. Before adding a new code, the current code must be added first. Select **Add** to add additional taxonomy classifications or proceed to the next page.

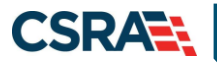

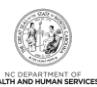

#### Select Next.

| Taxonomy Classification                                                                                                    |                                                                                          |
|----------------------------------------------------------------------------------------------------|------------------------------------------------------------------------------------------|
| indicates a required field                                                                                                    | Legend 👻                                                                                 |
| SCHOOL BASED HEALTH CENTER<br>* Is your organization a School Based Health Center (SBHC)?<br>Yes  No                                                          | ?                                                                                        |
| Please select the Taxonomy Classification(s) under which you will be conducting<br>National Plan & Provider Enumeration System (NPPES) when you enumerated th | business with NCTracks. All taxonomies selected should have been reported to the is NPI. |
| If a submitted taxonomy has not been reported to NPPES, please report it within                                                                               | n the next 30 days.                                                                      |
| TYPE, CLASSIFICATION AND AREA OF SPECIALIZATION                                                                                                    | ?                                                                                        |
| Please select a Provider Type, Classification and Area of Specialization from the You may enter up to 15 Taxonomy Classifications.                            | following drop-down lists that best describe the services you will be rendering.         |
| + TAXONOMY CLASSIFICATION - 193200000X - MULTI-SPECIALTY                                                                                                    |                                                                                          |
| Add Taxonomy Classification                                                                                                    |                                                                                          |
| Please complete all the required fields and click the Add button.                                                                                             |                                                                                          |
| * Provider Type: Select One     * Classification: Select One     * Area of Specialization: Select One                                                         | T<br>T                                                                                   |
|                                                                                                    | Add Clear                                                                                |
|                                                                                                    | *                                                                                        |
| « Previous                                                                                                    | Please be sure to complete all<br>required fields with valid content.                    |
|                                                                                                    | Save Draft Delete Draft                                                                  |

#### **Accreditation Page**

The Accreditation page allows you to add relevant accreditations, certifications, and licenses.

Based on the location and taxonomies that you selected in the application, the applicable required accreditation, certification, and/or license fields will be populated. You must complete the required fields. If multiple locations have been added, the credentials can be added to all locations by selecting the **Copy this accreditation, certification or license to all service locations** checkbox.

Additional accreditations, certifications, and/or licenses can be added as desired; however, you should only add the information that the system requires.

After all information has been added to the application, select Next.

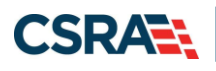

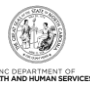

| Accreditation:                                                                                                    | 481, 31, 1996, 111                                                                                                    |                                                                                |                   |             |
|----------------------------------------------------------------------------------------------------|----------------------------------------------------------------------------------------------------|--------------------------------------------------------------------------------|-------------------|-------------|
| To complete information for this loc                                                                                        | ation, fill out this form section then cli                                                                              | ck 'Save Location' in lower right.                                             |                   |             |
| Please provide certification, license                                                                                       | accreditation, and endorsement info                                                                                     | rmation that qualifies you to render                                           | services.         |             |
| ACCREDITATIONS                                                                                                    |                                                                                                    |                                                                                |                   | ?           |
| If one or more accreditations is rec                                                                                        | uired for your taxonomy, enter the ac                                                                                   | creditations required fields and clic                                          | k the Add button. |             |
| Texonomy 261QBD400X - Birthing<br>Commission for Accreditation                                                              | requires the following Accreditation<br>of Free-standing Birthing Centers                                               | Typer                                                                          |                   |             |
| - ACCREDITATION - COMMISSION                                                                                                | FOR ACCREDITATION OF FREE-STANDL                                                                                        | NG BIRTHING CENTERS                                                            |                   |             |
| Accreditation Type:<br>* Accreditation =:<br>* Effective Date:<br>Copy this accreditation to all<br>service locations:      | Commission for Accreditation of Free                                                                                    | e-standing Birthing Centers<br>Expiration Date:                                | mm/dd/yyyy 3      |             |
|                                                                                                    |                                                                                                    |                                                                                |                   | Add Clear   |
| CERTIFICATIONS<br>If one or more certifications is requi<br>Taxonomy 261QF0050X - Family Pi<br>Planned Parenthood Agency By | red for your taxonomy, enter the certif<br>lenning, Nen-Surgical requires the fr<br>Planned Parenthood Federation of An | ications required fields and click th<br>Illowing Certification Type:<br>erica | e Add button.     |             |
| - CENTIFICATION - PLANNED PAREN                                                                                             | THOOD AGENCY BY PLANNED PARENTH                                                                                         | 1000 FEDERATION OF AMERICA                                                     |                   |             |
| Certification Type: 1<br>Certifiying Entity: 1<br>• State:<br>• Certification +1                                            | Manned Parenthood Agency<br>Manned Parenthood Federation of An<br>NORTH CAROL                                           | wrica                                                                          |                   |             |
| Copy this certification to all                                                                                              | m'idd'yyyy                                                                                                    | Expiration Date:                                                               | mm346'yyyy 🔡      |             |
|                                                                                                    |                                                                                                    |                                                                                |                   | - And Clear |

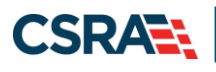

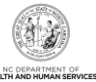

| a new on unsue occurates is redwined                                                                                          | for your taxonomy, enter the licenses i                                | required fields and click the Add but | tton.          |                           |
|----------------------------------------------------------------------------------------------------|------------------------------------------------------------------------|---------------------------------------|----------------|---------------------------|
| axonomy 253300000X - Foster C<br>• Child Placing Agency By NC?                                                                | are Agency requires the following Licer<br>Division of Social Services | ан Турег                              |                |                           |
| LICENSE - CHILD PLACENS AGE                                                                                                   | NCY BY NC DEVISION OF SOCIAL SURVE                                     | 15                                    |                |                           |
| License Agency:<br>License Typei<br>State:<br>License #:<br>Effective Date:<br>Cepy this license to all service<br>locations: | NC Division of Social Services<br>Child Placing Agency<br>NORTH CAROL  | Expiration Date:                      | mm/dd/yyyy III |                           |
| dd Litense                                                                                                    |                                                                        |                                       |                | Add Clear                 |
|                                                                                                    |                                                                        |                                       |                |                           |
| Select a license type from the dro                                                                                            | op down list and privide the licknes our                               | der.                                  |                |                           |
| Select a license type from the dr<br>License Agency<br>License Type:<br>Grate:                                                |                                                                        |                                       |                |                           |
| Select a license type from the dr<br>Ucense Agency<br>Ucense Type:<br>State:<br>Ucense #i<br>Effective Date:                  |                                                                        | Expiration Date:                      | mm/66/1999     |                           |
| Select a license type from the dr<br>License Agency:<br>License Type:<br>State:<br>License *:<br>Effective Date:              |                                                                        | Expiration Date:                      | mm/66/3333     | Add Cleve                 |
| Select a license type from the dr<br>License Agency:<br>License Type:<br>State:<br>License #i<br>Effective Date:              |                                                                        | Expiration Date:                      | mm/dd/yyyy     | Add Cons<br>Serve Lansson |

#### Agents and Managing Employees Page

For Individual providers, the **Agents and Managing Employees** page captures information for the individual provider and/or the OA if the OA is not the actual enrolling provider. For Organizations, only the OA's information is required.

A managing relationship is between the provider and an employee (i.e., general manager, business manager, administrator, director, or other person who exercises operational or managerial control of a provider, or who directly or indirectly conducts the day-to-day operations of a provider).

Complete all required marked with an asterisk (\*). After the completion of all fields, select **Update**.

Select Next.

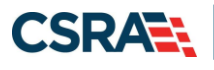

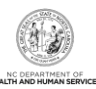

| ents and Managing Em                                                                                              | iployees                                                             |                           |                               |                                             | 🚔   AA   E                               |
|----------------------------------------------------------------------------------------------------|----------------------------------------------------------------------|---------------------------|-------------------------------|---------------------------------------------|------------------------------------------|
| icates a required field                                                                                           |                                                                      |                           |                               |                                             | Legend                                   |
| LATIONSHIP DISCLOSURE                                                                                             |                                                                      |                           |                               |                                             |                                          |
| As required by 42 CFR 1002.3, pro-<br>Funds Transfer (EFT) authorized inc<br>failure to provide the required info | viders must disclose the f<br>dividual.<br>rmation may result in a d | following for each indivi | idual officer, managing emplo | yee, director, board member                 | , and Electronic                         |
| oes the applicant have any agent(                                                                                 | s) and/or managing emp                                               | lovee(s)? Yes             |                               |                                             |                                          |
| anaging Relationships                                                                                             | -,,                                                                  |                           |                               |                                             |                                          |
|                                                                                                    |                                                                      |                           |                               |                                             |                                          |
| Please add all managing relationsr                                                                                | lips below.                                                          |                           |                               |                                             |                                          |
| - MANAGING RELATIONSHIP -                                                                                         | DULA , HAZEL (AUTHOR                                                 | RIZED INDIVIDUAL M        | ANAGING CONTACT) NE           | WLY ADDED                                   |                                          |
|                                                                                                    |                                                                      |                           |                               |                                             |                                          |
| After completing all required field                                                                               | s, click the <b>Submit</b> butto                                     | on to save.               |                               |                                             |                                          |
| Last Name :                                                                                                    | Dula                                                                 |                           | First Name :                  | Hazel                                       |                                          |
| Middle Name:                                                                                                    |                                                                      |                           | Suffix:                       | Select One 🔻                                |                                          |
| * Date of Birth:                                                                                                  | mm/dd/yyyy 🗷                                                         | ð                         | SSN :                         | ***-**-1111                                 |                                          |
| Email:                                                                                                    |                                                                      |                           | Phone Number:                 |                                             |                                          |
| * Business Relationship:                                                                                          | Select One 🔻                                                         |                           |                               |                                             |                                          |
| ✓ I attest that I have entered the                                                                                | ne full legal name of the i                                          | individual, and the indiv | vidual does not have a middle | e name.                                     |                                          |
|                                                                                                    |                                                                      |                           |                               |                                             |                                          |
| * Address Line 1:                                                                                                 |                                                                      |                           | ]                             |                                             |                                          |
| Address Line 2:                                                                                                   |                                                                      |                           | ]                             |                                             |                                          |
| * City:                                                                                                    |                                                                      |                           |                               |                                             |                                          |
| * State:                                                                                                    |                                                                      | T                         |                               |                                             |                                          |
|                                                                                                    | 00000-0000                                                           |                           |                               |                                             |                                          |
| * ZIP Code:                                                                                                    |                                                                      |                           |                               |                                             | Verify Address                           |
| * ZIP Code:                                                                                                    |                                                                      |                           |                               |                                             | reing Address                            |
| * ZIP Code:                                                                                                    |                                                                      |                           |                               |                                             | Undate                                   |
| * ZIP Code:                                                                                                    |                                                                      |                           |                               |                                             | Update                                   |
| * ZIP Code:                                                                                                    |                                                                      |                           |                               |                                             | Update                                   |
| * ZIP Code:                                                                                                    |                                                                      |                           |                               |                                             | Update                                   |
| * ZIP Code:                                                                                                    |                                                                      |                           |                               | Please be sure to<br>required fields with v | Update<br>complete all<br>valid content. |

#### Method of Claim and Electronic Transactions Page

The **Method of Claim and Electronic Transactions** page is required for Organizations and Individual providers who answered **No** to the question "Are you a Rendering/Attending only provider?" on the **Basic Information** page.

This page captures how you will be submitting and/or receiving electronic transactions (when applicable).

Make a selection and select Next.

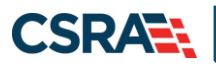

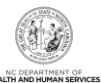

| Method of Claim and Electronic Transactions                                                                 | â I                                                                   | AA   Help    |
|----------------------------------------------------------------------------------------------------|-----------------------------------------------------------------------|--------------|
| * indicates a required field                                                                                | Le                                                                    | egend 👻      |
| KMETHOD OF TRANSACTION                                                                                      |                                                                       | ?            |
| Please select how the enrolling billing agent will be sending and receiving claims. (Select all that apply) |                                                                       |              |
| Submit a single claim via the NCTracks Provider Portal                                                      |                                                                       |              |
| Submit a batch claim via NCTracks                                                                           |                                                                       |              |
| Billing Agent                                                                                               |                                                                       |              |
|                                                                                                    |                                                                       | +            |
| « Previous                                                                                                  | Please be sure to complete all<br>required fields with valid content. | Next »       |
|                                                                                                    | Save Draft                                                            | Delete Draft |

#### **Associate Billing Agent Page**

The **Associate Billing Agent** page captures associated Billing Agent(s) information. If you use a Billing Agent, you must report the Billing Agent.

| Associate Billing Agent                                                      |                         |
|------------------------------------------------------------------------------|-------------------------|
| * indicates a required field                                                 | Legend 👻                |
| BILLING AGENT INFORMATION                                                    | ?                       |
| Choose a search method, then add all Authorized Billing Agents from Results. |                         |
| Billing Agent ID:                                                            |                         |
| Or                                                                           |                         |
| Organization Name:                                                           |                         |
|                                                                              | Search                  |
|                                                                              | +                       |
| K Previous         Please be su required fields to                           | with valid content.     |
|                                                                              | Save Draft Delete Draft |

#### Affiliated Provider Information (Individual Provider Only) Page

During the initial enrollment process, an Individual provider is able to add an affiliation to an Organization whose overall status is active, terminated, or suspended, as well as affiliate to an Organization's location that is active or end-dated. The effective begin date of any affiliation will be set to the most recent Enrollment Effective Date. If the Organization's Enrollment Effective Date is the most recent, that will be the affiliation's Begin Date. If the Individual provider's Enrollment Effective Date is the most recent, that will be the affiliation's Begin Date of the affiliation.

Individual providers must be affiliated with an Organization, if billing on their behalf.

The **Affiliated Provider Information** page captures information on the Organization(s) to which an individual applicant wants to affiliate. Individual providers who answered **Yes** to the question "Are you a Rendering/Attending only provider?" on the **Basic Information** page will be required to complete this page during the initial enrollment process.

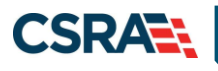

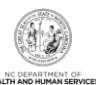

| Affiliated Provider Information                                                                                                    |                                                                    |
|----------------------------------------------------------------------------------------------------|--------------------------------------------------------------------|
| * indicates a required field                                                                                                    | Legend 🔻                                                           |
| AFFILIATED PROVIDER INFORMATION<br>Do you wish to link or affiliate with another enrolled provider?                                    | ?                                                                  |
| Select Yes if you wish to identify one or more organizations who may bill and may <ul> <li>Yes</li> <li>No</li> </ul>                  | be paid for services you have rendered.                            |
| AFFILIATED PROVIDERS<br>The affiliation allows this organization to bill and receive payment on your behalf<br>Add Affiliated Provider | :                                                                  |
| Enter organization's NPI and click 'Lookup NPI'.                                                                                       |                                                                    |
| * NPI:                                                                                                    |                                                                    |
| Organization Name:                                                                                                    |                                                                    |
| Enrollment Effective Date: 09/01/2014                                                                                                  |                                                                    |
| * Please select locations of affiliated provider.                                                                                      |                                                                    |
| Select box next to the location(s) you wish to affiliate and click ${}^{\prime} \textbf{Add}{}^{\prime}.$                              |                                                                    |
| Location                                                                                                    | Do you wish to participate in CCNC/CA under this group?            |
| 2610 WYCLIFF RD , RALEIGH , NC 27607-3073                                                                                              | N/A                                                                |
|                                                                                                    | Add                                                                |
|                                                                                                    | +                                                                  |
| « Previous                                                                                                    | Please be sure to complete all required fields with valid content. |
|                                                                                                    | Save Draft Delete Draft                                            |

#### **EFT Account Information Page**

The **EFT Account Information** page captures Electronic Funds Transfer (EFT) and Remittance information. All payments are by EFT in NCTracks.

This page is required for Organizations and Individual providers that answered **No** to the question "Are you a Rendering/Attending only provider?" on the **Basic Information** page.

For Individual providers, enter the EFT information of the individual provider, <u>not</u> the organization to which the provider is affiliated.

Select Verify Address, then select Next.

**Note**: The EFT information is confirmed after the enrollment has been approved. The NCTracks Finance department will send the banking institution listed a \$0 pre-note to confirm the accuracy of information provided. This process can take 6 - 10 business days. Claims submitted will not pay until an active EFT account is listed on the enrollment record.

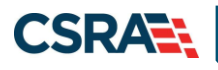

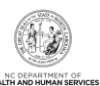

| FINANCIAL INSTITUTION ACCOUNT INFORMATION                                                                                                    |               |
|----------------------------------------------------------------------------------------------------|---------------|
| Routing Number:     Account Number:     Account Number:     Account Type:     Select One      Financial Institution Name:     Financial Institution Address     Address Line 1:     Address Line 2:     City: |               |
|                                                                                                    |               |
|                                                                                                    |               |
| Financial Institution Name: inancial Institution Address     Address Line 1:     Address Line 2:     City:                                                                                                    |               |
| inancial Institution Address                                                                                                    |               |
| Address Line 1:      Address Line 2:      City:                                                                                                    |               |
| Address Line 2:                                                                                                    |               |
| * City:                                                                                                    |               |
|                                                                                                    |               |
| * State: NORTH CAROLINA V                                                                                                    |               |
| * ZIP Code: 00000-0000                                                                                                    |               |
|                                                                                                    | Verify Addres |
|                                                                                                    |               |
|                                                                                                    |               |
| Please be sure to complete<br>required fields with valid content                                                                                                    | all Next      |

#### **Trading Partner Agreement Page**

The **Trading Partner Agreement** page displays when the **Submit a batch claim via NCTracks** option is selected on the **Method of Claims and Electronic Transactions** page. The selection requires that you test the software you will be using to transmit the HIPAA compliant X12 electronic claims batches (837P, 837I, and 837D).

Complete the attestation at the bottom of the page and select Next.

The NCTracks Electronic Data Interchange (EDI) will contact you with more information on how to complete the testing of your software.

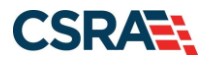

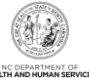

| Trading Partner Agreement                                                                                                    |
|----------------------------------------------------------------------------------------------------|
| * indicates a required field                                                                                                    |
| A Trading Partner Agreement (TPA) is a document required to be completed for any entity that is transmitting or receiving Health Insurance Portability and<br>Accountability Act (HIPAA) compliant X12 Electronic Transactions with North Carolina Medicaid. An entity could be a Provider, Billing Agency, Point of Sale/Switch Vendor,<br>Clearinghouse/Value Added Network (VAN), or Insurance Company. This TPA stipulates the general terms and conditions by which the Trading Partners agree to<br>exchange information electronically. TPAs are used by all entities that wish to establish an electronic relationship with CSRA as the Fiscal Agent for the North Carolina<br>Medicaid program. A fully executed, TPA must be on file prior to testing electronic transactions with North Carolina Medicaid. |
| The following information is requested to process your TPA:                                                                                                    |
| Trading Partner Name:<br>User ID (NCID):<br>Provider Number(s) or Atypical Number:<br>Provider Transmission Supplier Number(TSN): <b>PENDING SUBMISSION</b>                                                                                                    |
| For any questions regarding the completion of this Trading Partner Agreement, please contact the CSRA help desk for Electronic Data INterchange (EDI) support:                                                                                                    |
| <ol> <li>General         This Agreement effective on 05/08/2019, is between CSRA, with offices located at 2610 Wycliff Road. Raleigh. NC 27607, acting on behalf of the North Carolina         Department of Health and Human Services (NC DHHS) in the role of Business Associate of the NC DHHS, and the EDI Partner identified in paragraph A. below:     </li> </ol>                                                                                                    |
| A. Trading Partner Name: Kenneth Fortner                                                                                                    |
| I. Contact Name:                                                                                                    |
| II. Contact Telephone Number:                                                                                                    |
| III. Contact Fax Number:                                                                                                    |
|                                                                                                    |
| 8. Term                                                                                                    |
| The term of this Agreement shall commence on the Effective Date and continue in effect until terminated by either Party upon 30 days prior written notice to the other Party.                                                                                                    |
| Attestation Statement                                                                                                    |
| * ATTESTATION I agree to the above terms, and will electronically sign for them upon submission of this application.                                                                                                    |
| Image: Please be sure to complete all required fields with valid content.     Next ))                                                                                                    |
| Save Draft Delete Draft                                                                                                    |

#### **Review Application Page**

By selecting the **Review Application** button, you will be presented with a window that will allow you to open a PDF file of your application, which you can print and review for accuracy before submitting.

| Review Application                                                                                                    | 🚔   A A   Help                          |
|----------------------------------------------------------------------------------------------------|-----------------------------------------|
| * indicates a required field                                                                                                    | Legend 🔻                                |
| EMAIL CONFIRMATION     The below email address is the email for the Office Administrator for this provider. During the approval process, communication will be served address.     The below email below is increased and the Basic Leferenchine and the is (Reserved at the Basic Leferenchine).                                                        | nt to this email                        |
| your change.) Contact Email:                                                                                                    | ormation page to store                  |
| REVIEW APPLICATION<br>To review your application in Adobe PDF format, click ' <b>Review Application</b> ' below. If you have successfully completed all required information<br>enrollment application and are satisfied the information is complete and accurate, you may proceed to the Attachments/Submit Electronic App<br>clicking ' <b>Next'</b> . | n for your provider<br>lication page by |
| Trading Partner Agreement                                                                                                    | Review Application 🔎                    |
| Please be sure to o     required fields with val                                                                                                    | omplete all Next »                      |

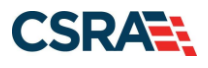

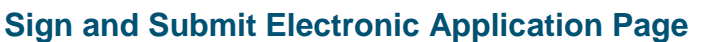

The **Sign and Submit Electronic Application** page allows you to electronically sign the application. It lists additional required documents with an option to electronically upload and attach the documents to the application. Select <u>one</u> of the following:

- Select **Submit Later** to save the application. The application will be saved for 60 days from the creation date. If the application is not submitted, NCTracks will delete the application from the system.
- Select **Submit Now** to submit the application now.

| Sign and Submit Electronic Application                                                                                                    |                                                                    |
|----------------------------------------------------------------------------------------------------|--------------------------------------------------------------------|
| * indicates a required field                                                                                                    | Legend 👻                                                           |
| If for any reason you navigate away from this page without clicking 'Submit Now', you will be required to re-enter the information.  ELECTRONIC SIGNATURE CONFIRMATION  Attestation: I have read and agreed to the terms and conditions of participation. By submitting this form, I confirm the information contained submitted with the application/enrollment documents/Administrative Participation Agreement are true, accurate, complete, and current as of electronic document is submitted. I do hereby attest that any falsification, omission, or concealment of material fact may subject me to admit criminal liability.  * Login ID (NCID): providertraining1 Forget Login ID Forget Login ID | ?<br>Id in the documents<br>the date this<br>nistrative, civil, or |
| <ul> <li>If this is your first Provider Enrollment submission, your Electronic Signature PIN has now been sent to ecrider@csc.com. Please retriev submission. If the email is incorrect, you may now navigate back to the Basic Information page to update it. (Remember to click Next on Information page to store your change.)</li> <li>If there is a PIN already associated with this NCID, please use it now. If you have forgotten your PIN, you may reset it by entering you Le Password and clicking the 'Forgot PIN' link. The PIN will be sent to your email address.</li> </ul>                                                                                                    | e it now to complete<br>the Basic<br>ogin ID (NCID) and            |
| Please contact the CSRA Call center at 800-688-6696 if you have any trouble with your Electronic Signature PIN Number.                                                                                                    |                                                                    |
| * PIN: •••• Forgot PIN                                                                                                    |                                                                    |
| Please review the documents you are going to electronically sign.  • <u>Trading Partner Agreement</u> • <u>Agreement and Attestations</u>                                                                                                    |                                                                    |
| REQUIRED ATTACHMENTS                                                                                                    | ?                                                                  |
| Your application indicates that you are enrolling as:<br>• DENTAL PROVIDERS, Dentist, General Practice<br>The following documents are required with your Provider Enrollment Application. They can be submitted electronically and/or by regular ma<br>• No Required Attachments for the Taxonomy                                                                                                    | 1.                                                                 |
|                                                                                                    |                                                                    |
| ONLINE APPLICATION SUBMISSION<br>You may now submit your Online Application by clicking ' <b>Submit Now</b> ' below. After submitting you will have the option to print a copy of the<br>application for your records.<br>You will also receive instructions to finalize the application process on the next page.                                                                                                    | completed                                                          |
| Submit Later Submit Now                                                                                                    | +                                                                  |
| (( Previous                                                                                                    |                                                                    |
|                                                                                                    | Delete Draft                                                       |

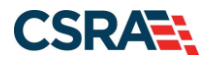

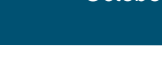

#### **Final Steps Page**

The **Final Steps** page informs you that the application submission is complete. This page contains the final steps that you must take to complete the application process (supplemental documents required). You can also download a PDF copy of the submitted application.

| Final Steps                                                                                              | 🖨   A A   🖻                                           | Help |
|----------------------------------------------------------------------------------------------------|-------------------------------------------------------|------|
| * indicates a required field                                                                             | Legend                                                |      |
| ONLINE SUBMISSION COMPLETE                                                                               |                                                       | ?    |
| Thank you for submitting the online portion of your application.                                         |                                                       |      |
| Please save/print the following documents for your records                                               |                                                       |      |
| Online Application                                                                                       |                                                       |      |
| <u>Cover Sheet</u>                                                                                       |                                                       |      |
| Trading Partner Agreement                                                                                |                                                       |      |
| <u>Review Agreement</u>                                                                                  |                                                       |      |
| Now that you have submitted your online application, you will not be able to retrieve the application of | or reprint application documents.                     |      |
|                                                                                                    |                                                       |      |
|                                                                                                    |                                                       | 2    |
| REQUIRED ATTACHMENTS                                                                                     |                                                       |      |
|                                                                                                    |                                                       |      |
| Your application indicates that you are enrolling as:                                                    |                                                       |      |
| <ul> <li>DENTAL PROVIDERS, Dentist, General Practice</li> </ul>                                          |                                                       |      |
| The following documents are required with your Provider Enrollment Application. They can be submit       | tted electronically and/or by regular mail.           |      |
| a No Designed Attackments for the Transport                                                              |                                                       |      |
| • No Required Attachments for the Taxonomy                                                               |                                                       |      |
|                                                                                                    |                                                       |      |
|                                                                                                    |                                                       | ?    |
|                                                                                                    |                                                       |      |
| If you need to submit electronic attachments, you may do so at this time by clicking the Upload Docu     | iments button below. You can also submit electronic   |      |
| attachments on the Status Management Page.                                                               | Unload Decument                                       |      |
|                                                                                                    | opioad bocument                                       | .5   |
|                                                                                                    |                                                       |      |
|                                                                                                    | Return to Provider Enrollment Status and Management H | Hom  |
|                                                                                                    |                                                       |      |

## **APPROVAL NOTIFICATION**

Once the Disaster Relief Lite application has been approved, a Provider Approval Welcome Letter will be e-mailed to the OA. The letter will list the health plan, taxonomies, and end date of the enrollment.

An authorization code will be provided in the event that the enrollment record requires a change of the OA. For more information on completing an OA change process, please see the instructions at <u>Office Administrator (OA) Change Process</u>.

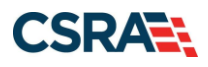

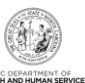

Date PROVIDER NAME CORRESPONDENCE ADDRESS LINE I ADDRESS LINE 2 CITY, STATE POSTAL CODE Provider name: NPI: Effective date: Dear Provider: Welcome to the North Carolina Department of Health and Human Services (DHHS) Program. Your Disaster Relief application has been approved. APPROVED You have been approved for participation in the following DHHS health and benefit plans(s): XXXXXXX XXXXXXX You have been approved to provide services using the listed taxonomies at the following location (s): XXXXXXX XXXXXX XXXXXXX On your application, you indicated that you selected to enroll as a time-limited provider. Your participation will automatically end on MM/DD/YYYY. You will be required to re-enroll to continue participation. Disaster Relief lite enrollment is intended for qualified providers who have provided services for recipients during a disaster response period, not for providers who see recipients on an ongoing basis. AUTHORIZATION CODE If you need to change the Office Administrator for this provider in the future, you will need the Authorization Code below to complete the Change Office Administrator application. MORE INFORMATION Please visit the NCTracks website (https://www.nctracks.nc.gov) for more information. The NCTracks Operations Center is available at 1-800-688-6696 or NCTracksprovider@nctracks.com to assist you. Sincerely. NCTracks Operations Center

#### MANAGE CHANGE REQUEST

Once the provider has become enrolled, they may need to update information on the provider record such as EFT information, affiliations, or method of claims submission. These changes will require an abbreviated Manage Change Request (MCR).

Since the provider will only be enrolled for a limited time, other updates are not allowed.

From the secure Provider Portal, the user will need to navigate to the **Status and Management** page by selecting the **Status and Management** option.

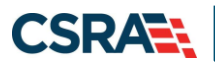

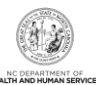

| C TRACKS           |            | Dista Basicana                                                                           | Chilmen                                                 | Deterror                                                                     | 0.44.0                                                               | Frontierent                                                           |                                                                    |                                            | PORTAL DEL                                |     |
|--------------------|------------|------------------------------------------------------------------------------------------|---------------------------------------------------------|------------------------------------------------------------------------------|----------------------------------------------------------------------|-----------------------------------------------------------------------|--------------------------------------------------------------------|--------------------------------------------|-------------------------------------------|-----|
| Provider Portal    | Englishing | Prior Approva                                                                            | Califina                                                | HESCEFFAL                                                                    | Public Acath                                                         | Enrolinsent                                                           | Administration                                                     | Code search                                | PURIAL-DEV                                |     |
| Message Center for |            |                                                                                          |                                                         |                                                                              |                                                                      |                                                                       |                                                                    |                                            |                                           | Sub |
|                    |            | Announce                                                                                 | ments                                                   | 1                                                                            |                                                                      |                                                                       |                                                                    |                                            | More Announcementa                        | -   |
| 120                |            | Date: Jul 27,<br>July 27, 2012, I<br>of enhanced m<br>special care ser<br>This change wa | 2012 1<br>Jpdate<br>ental hes<br>vices, CA<br>s made fi | 2:00:00 A<br>DMA and the<br>ith services,<br>P/MR-DD services<br>or the demo | M Atteni<br>a DHHS Contro<br>community be<br>vices, and res<br>group | tion: Some I<br>iller's Office ar<br>ised personal<br>idential treatm | Jsers<br>e suspending ma<br>tare services, advect facility service | andatory cost re<br>ult care home p<br>es. | porting for providers<br>ersonal care and |     |
|                    |            | WELCOW                                                                                   | κ                                                       | Office Au                                                                    | WINISTRATORS                                                         | ENROL                                                                 | HANT:                                                              |                                            |                                           |     |
| AL                 |            | Provid<br>Traini                                                                         | er<br>ng                                                | U<br>Admini                                                                  | ser<br>istration                                                     | Statu:<br>Manage                                                      | s and<br>ement                                                     |                                            |                                           |     |
|                    | 1          |                                                                                          |                                                         |                                                                              |                                                                      |                                                                       |                                                                    |                                            |                                           |     |

To begin an abbreviated MCR, scroll down to the **Manage Change Request** section and select the radio button next to the NPI to be updated. Select **Update**.

| MANAGE CHANGE REQUEST       ?         The following provider accounts associated with your NCID are active. Please select the account with which you would like to submit a Manage Change Request, then click 'Update'. |                 |      |            |            |        |  |
|----------------------------------------------------------------------------------------------------|-----------------|------|------------|------------|--------|--|
| Select                                                                                                    | NPI/Atypical ID | Name | ZIP Code   | Begin Date | Status |  |
| 0                                                                                                    |                 |      | 27502-0000 | 12/05/2012 | Active |  |
| O                                                                                                    |                 |      | 27502-1216 | 02/01/2013 | Active |  |
| 0                                                                                                    |                 |      | 27707-5055 | 03/01/2013 | Active |  |
| O                                                                                                    |                 |      | 27502-1216 | 12/26/2012 | Active |  |
| 0                                                                                                    |                 |      | 27502-1216 | 12/28/2012 | Active |  |
| O                                                                                                    |                 |      | 27502-1215 | 12/01/2012 | Active |  |
| 0                                                                                                    |                 |      | 27409-2027 | 03/20/2006 | Active |  |
| O                                                                                                    |                 |      | 27522-8297 | 12/06/2000 | Active |  |
| 0                                                                                                    |                 |      | 27577-3933 | 08/01/2007 | Active |  |
| O                                                                                                    |                 |      | 27105-1332 | 01/01/1988 | Active |  |
| 0                                                                                                    |                 |      | 27502-5316 | 02/05/2007 | Active |  |
|                                                                                                    |                 |      |            |            | Update |  |

#### **Requested Manage Change Request Type**

The abbreviated applications to which the Disaster Relief provider will have access are listed.

Select the application type that applies and select Next.

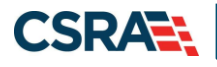

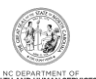

| Indica | tes a required field                                                                                                    | Legend |
|--------|----------------------------------------------------------------------------------------------------|--------|
| MANA   | AGE CHANGE REQUEST TYPE                                                                                                    |        |
| Sel    | ect the type of Manage Change Request you would like to complete.                                                                                                    |        |
|        | NPI/Atypical ID:                                                                                                    |        |
|        | Name:                                                                                                    |        |
| =      | INDIVIDUAL PROVIDERS                                                                                                    |        |
| 0      | EFT - ABBREVIATE MANAGE CHANGE REQUEST<br>Update Electronic Funds Transfer (EFT) Account Information <sup>1</sup>                                                                   |        |
| 0      | AFFILLIATION - ABBREVIATE MANAGE CHANGE REQUEST<br>Add/Update Affiliations1                                                                                                    |        |
| 0      | METHOD OF CLAIM, ELECTRONIC TRANSACTIONS - ABBREVIATE MANAGE CHANGE REQUEST<br>Add/Update Method of Claim and Electronic Transactions and/or Billing Agent Information <sup>1</sup> |        |
| 1ple   | ase have all information available, this application must be completed in one session.                                                                                              |        |
|        |                                                                                                    | +      |
|        |                                                                                                    | Next 3 |

The following are the only options available to providers with an active Disaster Relief Indicator on the Requested Manage Change Request (MCR) Type Page:

- Update Electronic Funds Transfer (EFT) Account Information
- Add/Update Affiliations
- Add/Update Method of Claims and Electronic Transactions and/or Billing Agent Information

All of these application types are considered to be provider record maintenance updates and do not require credentialing by the NCTracks Enrollment team. Upon submission of these abbreviated application types, the applications will have an "Approved" status.

**Note**: EFT abbreviated applications will have an "Approved" status, but the EFT information must still go through the same pre-note process as with initial enrollment. Please allow 6 - 10 business days for this process to be completed.

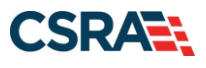

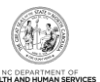

## Addendum A. Help System

The major forms of help in the NCMMIS NCTracks system are as follows:

- Navigational breadcrumbs
- System-Level Help Indicated by the "NCTracks Help" link on each page
- Page-Level Help Indicated by the "Help" link above the Legend
- Legend
- Data/Section Group Help Indicated by a question mark (?)
- Hover-over or Tooltip Help on form elements

#### **Navigational Breadcrumb**

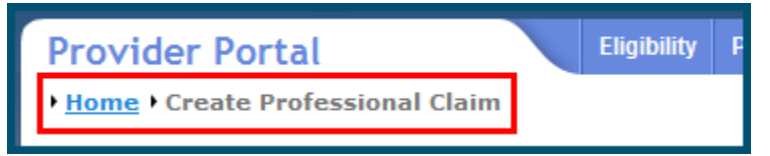

A breadcrumb trail is a navigational tool that shows the path of screens that the user has visited from the home page. This breadcrumb consists of links so the user can return to specific screens on this path.

#### **System-Level Help**

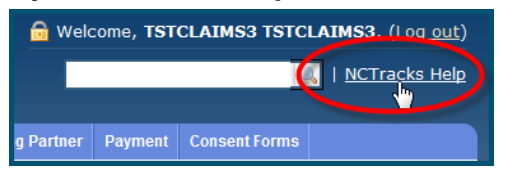

The System-Level Help link opens a new window with the complete table of contents for a given user's account privileges. The System-Level Help link, "NCTracks Help", will display at the top right of any secure portal page or web application form page that contains Page-Level and/or Data/Section Group Help.

#### **Page-Level Help**

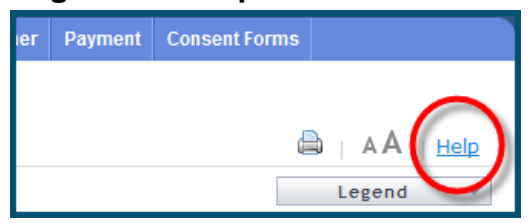

Page-Level Help opens a modal window with all of the Data/Section Group help topics for the current page. The Page-Level Help link displays across from the page title of any web application form page.

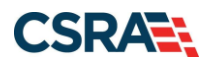

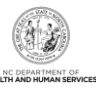

#### Form Legend

| Legend           |
|------------------|
| 📰 Calendar 🛛 😡   |
| Add New Entry    |
| 📝 Editing Entry  |
| 🥜 Pending Update |
| Pending Deletion |
| + Expand Section |
| Collapse Section |
| 🛕 Row Error      |
| 🖉 File Attached  |
| 🔽 Audit          |
| * Required Field |

A legend of all helpful icons is presented on pages as needed to explain the relevant meanings. This helps the user become familiar with any new icon representations in context with the form

| or page as it is used. Move the mouse over the Legend icon | Legend 🔻 | to open the list. |
|------------------------------------------------------------|----------|-------------------|
|------------------------------------------------------------|----------|-------------------|

## Data / Section Group Help

| PATIENT INFORMATION                       |    |                             |              |
|-------------------------------------------|----|-----------------------------|--------------|
| * Recipient ID:                           | or | * SSN:                      | K            |
|                                           | 01 | * Date of Birth: mm/dd/yyyy | ?            |
| Date of Service <b>* From:</b> mm/dd/yyyy |    | * To: mm/dd/yyyy            |              |
|                                           |    |                             | Verify Clear |
|                                           |    |                             | +            |

Data/Section Group Help targets the same modal window as Page-Level help, but also targets specific form information associated with the Help link that the user clicked. Data/Section Group Help displays as a question mark (?).

#### **Tooltip Help**

| Varify Dationt                                                                |  |
|-------------------------------------------------------------------------------|--|
| Identifies the Account based on<br>the User ID used to log into the<br>system |  |
|                                                                               |  |
| Account Information: NCMMIS                                                   |  |

Tooltip help is available via a popup box that appears slightly above the page element when a user hovers the cursor over the element. Text with an available tooltip has a dashed underline.